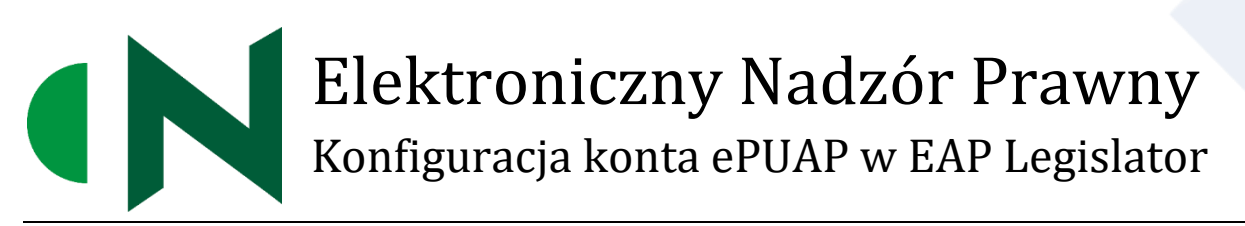

ABC PRO Sp. z o.o.

Dokument zawiera szczegółowy opis generowania certyfikatu dla systemu teleinformatycznego, do celów integracji EAP Legislator z kontem ePUAP urzędu na potrzeby przekazywania aktów do nadzoru prawnego.

## Zawartość

| Wprowadzenie                                                                                | 2  |
|---------------------------------------------------------------------------------------------|----|
| Uzyskanie i instalacja certyfikatu ePUAP dla systemu teleinformatycznego                    | 3  |
| Tworzenie keystore (tworzenie magazynu na certyfikat)                                       | 3  |
| Generowanie żądania certyfikatu                                                             | 5  |
| Złożenie wniosku o wydanie certyfikatu do integracji systemu zewnętrznego z platformą ePUAP | 7  |
| Konfiguracja platformy ePUAP                                                                | 11 |
| Przygotowanie certyfikatu dla systemu Legislator                                            | 12 |
| Import certyfikatu do systemu Windows i konfiguracja aplikacji Legislator                   | 13 |
| Konfiguracja lokalna                                                                        | 17 |
| Komunikacja Proxy                                                                           | 19 |
| Wymagane komponenty:                                                                        | 19 |
| Import Certyfikatu z systemu ePUAP w systemie Windows Serwer                                | 19 |
| Instalacja usługi PROXY na serwerze Windows                                                 | 23 |

## Wprowadzenie

W celu umożliwienia wysyłki aktów do nadzoru prawnego Wojewody Śląskiego z poziomu Edytora Aktów Prawnych Legislator, urząd musi posiadać stosowny certyfikat dla systemu teleinformatycznego. Certyfikat taki uzyskuje się wysyłając odpowiedni wniosek za pośrednictwem platformy ePUAP do Ministerstwa Cyfryzacji.

Ogólne informacje w tym zakresie dostępne są na stronie <u>https://epuap.gov.pl/</u> w zakładce Pomoc w Strefie Urzędnika:

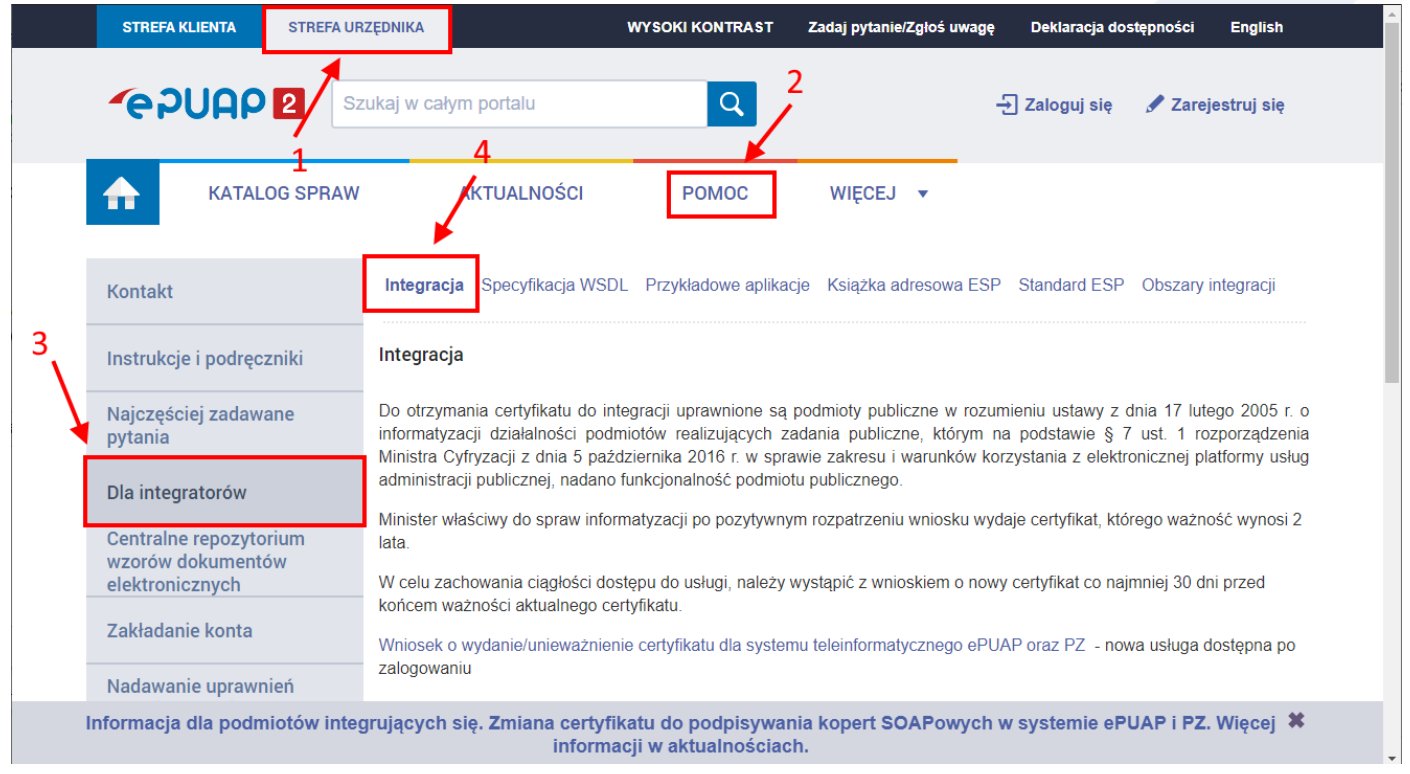

Przed złożeniem wniosku, w pierwszej kolejności należy w systemie klienta (na komputerze urzędu) przygotować żądanie wystawienia stosownego certyfikatu.

Niniejsza instrukcja opisuje krok po kroku w jaki sposób uzyskać zarówna sam certyfikat z Ministerstwa Cyfryzacji, jak również w jaki sposób użyć go później do integracji EAP Legislator z kontem ePUAP urzędu, celem umożliwienia wysłania aktów do nadzoru prawnego bezpośrednio z aplikacji EAP Legislator.

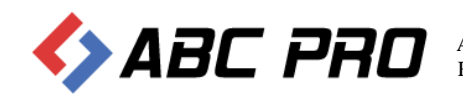

# Uzyskanie i instalacja certyfikatu ePUAP dla systemu teleinformatycznego

## Tworzenie keystore (tworzenie magazynu na certyfikat)

**Keystore** – jest magazynem certyfikatów wykorzystywanym w środowisku JAVA. Jeśli do generowania żądania wykorzystujemy właśnie oprogramowanie JAVA będzie to niezbędny element w którym zamieszczone będą wszystkie niezbędne dane do otrzymania poprawnego certyfikatu. W Keystore przechowywany jest klucz certyfikatu, na jego podstawie generowane jest żądanie (plik o rozszerzeniu .csr), które wysyłamy w formularzu wniosku o certyfikat.

Aby utworzyć wniosek o wydanie certyfikatu można posłużyć się aplikacją keytool.exe. Aplikacja ta dostępna jest po instalacji środowiska Java JRE. Najnowsze środowisko JRE można pobrać ze strony producenta (na potrzeby instrukcji dostępna jest wersja JAVA JRE 8u311)

https://javadl.oracle.com/webapps/download/AutoDL?BundleId=245479\_4d5417147a92418ea8b615e228bb6935

Po instalacji (dla systemu x64) narzędzie keytool.exe dostępne jest w lokalizacji C:\Program Files\Java\jre1.8.0\_311\bin

W pierwszej kolejności należy utworzyć folder, do którego zostanie zapisane żądanie wystawienia certyfikatu (zostanie utworzony keystore) np. C:\Certyfikaty.

Następnie z poziomu wiersza poleceń (wiersz pleceń uruchamiany jest po wpisaniu CMD w polu "Uruchom")

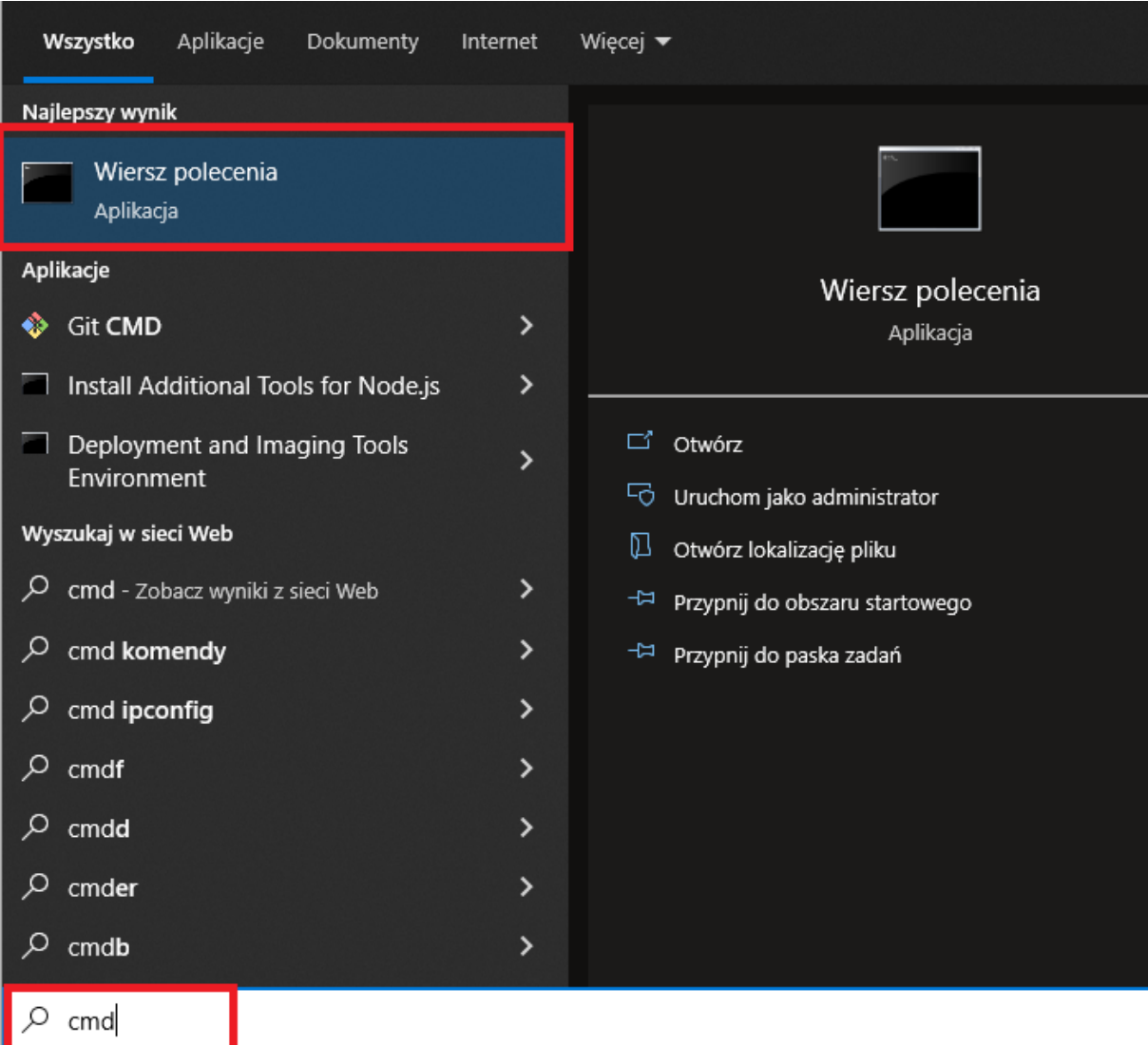

należy przejść do katalogu w którym znajduje się narzędzie keytool.exe i wykonać następujące polecenie:

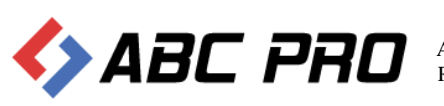

keytool –genkey –alias <nazwa\_systemu> -keyalg RSA –keysize 2048 –keystore <nazwa\_pliku\_dla\_stora\_certyfikatów> -storetype pkcs12

#### PRZYKŁAD WYKONANIA POLECENIA

Zakładając, że nasz system, dla którego ma być wystawiony certyfikat nazywa się **"Legislator**" a plik magazyny nazwiemy **store.p12** to należy wykonać polecenie:

# keytool –genkey –alias Legislator -keyalg RSA –keysize 2048 –keystore C:\Certyfikaty\store.p12 -storetype pkcs12

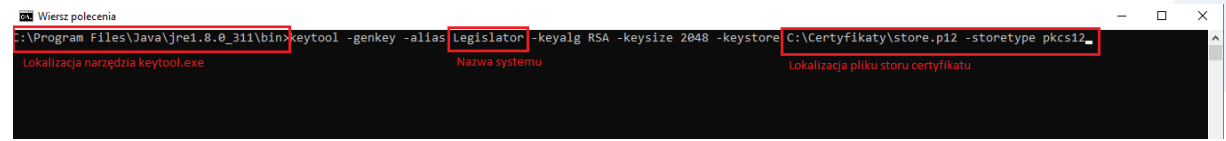

Po wykonaniu polecenia system wyświetli monit o uzupełnienie danych do magazynu na podstawie, którego wygenerowane zostanie żądanie o wystawienie certyfikatu do Ministerstwa Cyfryzacji.

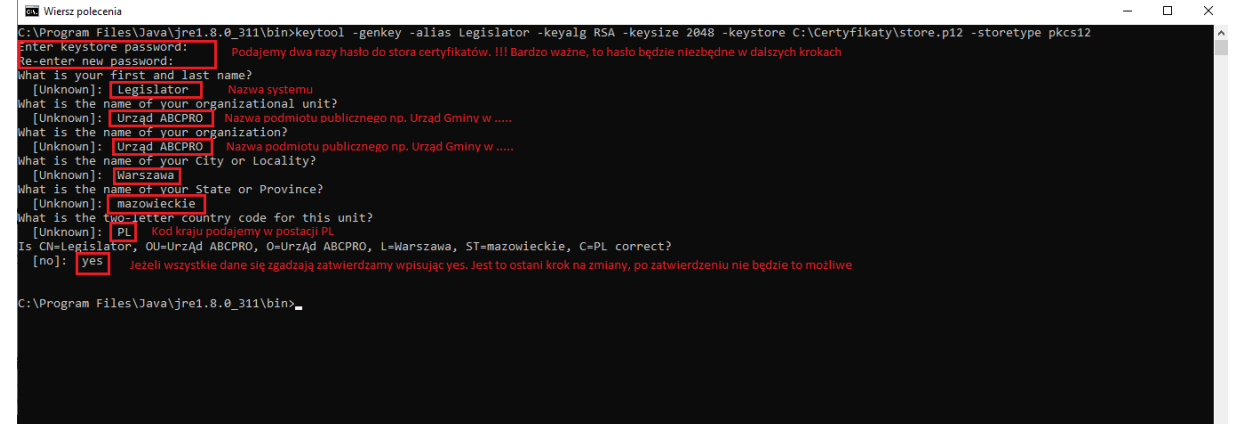

Po wykonaniu powyższej operacji w lokalizacji C:\Certyfikaty zostanie utworzony plik magazynu (store.p12) dla certyfikatów.

UWAGA. Wygenerowany plik to nie jest jeszcze docelowy certyfikat, a jedynie magazyn na certyfikaty wykorzystywany przez oprogramowanie JAVA

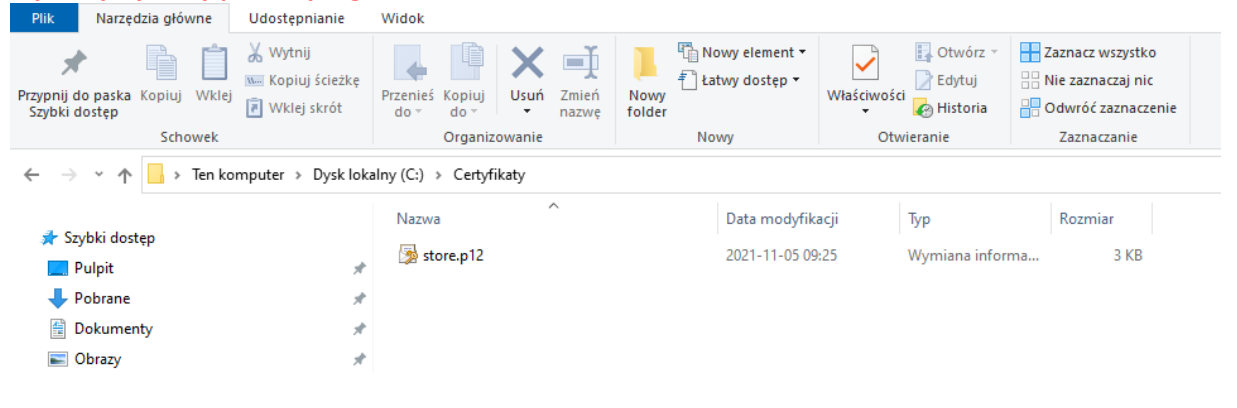

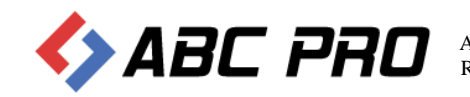

## Generowanie żądania certyfikatu

W kolejnym kroku wygenerowane zostanie żądanie o docelowy certyfikat. W tym kroku niezbędne będzie hasło do utworzonego w poprzednim kroku magazynu certyfikatów. W celu wygenerowania żądania wykonać należy następujące polecenie:

#keytool –certreq –keyalg RSA –alias Legislator –file C:\Certyfikaty\legislator.csr –keystore C:\Certyfikaty\store.p12 – storetype pkcs12

| an where polecenta                                                                                                    |                                                                        |                                                                       |
|----------------------------------------------------------------------------------------------------|------------------------------------------------------------------------|-----------------------------------------------------------------------|
| C:\Program Files\Java\jre1.8.0_311\bin≻keytool -certreq -keyalg RSA ∩<br>pkcs12                                                  | -alias Legislator -file C:\Certyfikaty\legislato                       | r.csr -keystore C:\Certyfikaty\store.p12 -storetype                   |
| inter keystore password:<br>Produjemy hasło do storu utworzone w poprzednim<br>kroku<br>C:\Program Files\Java\jre1.8.0_311\bin>_ | Alias naszego systemu Lokalizacja w której zapisany zo<br>plik żądania | stanie Lokaliacja naszego wcześniej<br>utworzonego storu certyfikatów |

Teraz w lokalizacji C:\Certyfikaty zostanie utworzony drugi plik, tym razem z rozszerzeniem .csr . Ten plik jest właśnie żądaniem certyfikatu.

| Plik I                          | Narzędzia główne  | Udostępnianie                                                                             | Widok                              |                    |                      |                                                   |             |                                                                                                    |      |                                                |     |
|---------------------------------|-------------------|-------------------------------------------------------------------------------------------|------------------------------------|--------------------|----------------------|---------------------------------------------------|-------------|----------------------------------------------------------------------------------------------------|------|------------------------------------------------|-----|
| Przypnij do p<br>Szybki dost    | paska Kopiuj Wkle | Wytnij           ₩           Kopiuj ścieżkę           j           I           Wklej skrót | Przenieś Kopiuj<br>do * do * Vusuń | Zmień M<br>nazwę f | No<br>Nowy<br>folder | wy element <del>•</del><br>wy dostęp <del>•</del> | Właściwości | Equivaria di Constanta di Constanta di Cons | Zazn | acz wszystko<br>zaznaczaj nic<br>rróć zaznacze | nie |
|                                 | Schowek           |                                                                                           | Organizowanie                      |                    | Nov                  | vy                                                | Otwi        | eranie                                                                                                    | Za   | znaczanie                                      |     |
| $\leftrightarrow \rightarrow$ . | Y 🛧 📙 > Ten k     | omputer > Dysk lok                                                                        | alny (C:) → Certyfikaty            |                    |                      |                                                   |             |                                                                                                    |      |                                                |     |
| 📥 Stubl                         | ki dosten         |                                                                                           | Nazwa                              | <b>`</b>           |                      | Data modyfika                                     | icji        | Тур                                                                                                    | Ro   | ozmiar                                         |     |
| J SZYDK                         | ki dostęp         |                                                                                           | legislator.csr                     |                    |                      | 2021-11-05 09                                     | 39          | Plik CSR                                                                                                    |      | 2 KB                                           |     |
| 📃 Pulp                          | pit               | *                                                                                         | store n12                          |                    |                      | 2021-11-05-09                                     | 25          | Wymiana inforn                                                                                                    | 13   | 3 KB                                           |     |
| 🖊 Pob                           | orane             | *                                                                                         | Storep 12                          |                    |                      | 2021 11-03 03.                                    |             | rrymana mion                                                                                                    | 1911 | 5 10                                           |     |
| 🔮 Dok                           | kumenty           | *                                                                                         |                                    |                    |                      |                                                   |             |                                                                                                    |      |                                                |     |
| No Obr                          | razy              | *                                                                                         |                                    |                    |                      |                                                   |             |                                                                                                    |      |                                                |     |

Zawartość tego pliku należy przesłać w treści wniosku do Ministerstwa Cyfryzacji w celu uzyskania docelowego certyfikatu. W tym celu, przy użyciu narzędzia Notatnik lub Notepad++ należy otworzyć plik żądania (legislator.csr)

C:\Certyfikaty\legislator.csr - Notepad++

| Plik E    | dycja Szukaj Widok Format Składnia Ustawienia Tools Makra Uruchom Wtyczki Okno ? |
|-----------|----------------------------------------------------------------------------------|
| 🗋 卢       |                                                                                  |
| 🔚 legisli | ator.csr 🔀                                                                       |
| 1         | BEGIN NEW CERTIFICATE REQUEST                                                    |
| 2         | MIIC8DCCAdgCAQAwezELMAkGA1UEBhMCUEwxFDASBgNVBAgTC21hem93aWVja211                 |
| 3         | MREwDwYDVQQHEwhXYXJzemF3YTEWMBQGA1UECgwNVXJ6xIRkIEFCQ1BSTzEWMBQG                 |
| 4         | AlUECwwNVXJ6xIRkIEFCQ1BSTzETMBEGA1UEAxMKTGVnaXNsYXRvcjCCASIwDQYJ                 |
| 5         | KoZIhvcNAQEBBQADggEPADCCAQoCggEBAKES3XmmIH2Lda+k8/dAX1IGJ2U69c03                 |
| 6         | k2n6ABx1wsv7u2bNykyv0WmOhAYtL9eaEvSb+XTOtCAKD4MJjWh1KqA1jDWUqav7                 |
| 7         | /RYhrYF60AXY9Dr2NaFNNwlhi8KqdWfN/liy9z1XjI2TullRx1LvSitNYxrbRsW8                 |
| 8         | B320CZoxjdD3BmQ24GhD37tMuPF07T7lbs0xyHNdaqMgGY0TLV009gPFSSgDL+af                 |
| 9         | YkKU21Bn8Cq1SOq1WQ/FbItBZmJV07N1r1n9CovexnTv3e0n0Zf1/5EcHriqW3FQ                 |
| 10        | iKcqVfRxem5ely1Pp+u08diECGY15bduZW790yF8UBN9SIgSbFTNbz0CAwEAAaAw                 |
| 11        | MC4GCSqGSIb3DQEJDjEhMB8wHQYDVR0OBBYEFIqtz0uNoTeIiUcavAIuXDBhFm2e                 |
| 12        | MA0GCSqGSIb3DQEBCwUAA4IBAQCNmKDlGqQnwjiuF2qWcaBOFjTdTjp2CNml+Zqe                 |
| 13        | kb6N2v1KCIe3Lm9zB8zmFkazTNxWRRRQPV6RfQ8mlSfNgq/5vGuj6MlreXIT3syz                 |
| 14        | r/jo7GSEecTXSy79JH2loJMw2GOCTeN22Fu5sPLhvKzWwvSACXeRrbR/IFxsGQaV                 |
| 15        | 90AmhjiOCaY6Hu4EVkAk/EBV4wXN3QfMRF40/ywmHdF78IFGfGqYCaw92oJvsg0/                 |
| 16        | I7eZVey13qh1V8WeraMgekGmfPMyUYfKnqMPtJ3Qfq+vXvH8jbNDG993Fn22g9Ah                 |
| 17        | nFjCBBZUkgQbMyJ3dx4it7SQMhMNxorYZiI8wchSbvKyN23s                                 |
| 18        | END NEW CERTIFICATE REQUEST                                                      |
| 19        |                                                                                  |
|           |                                                                                  |
|           |                                                                                  |
|           |                                                                                  |

I całą jego zawartość skopiować (łącznie z liniami -----BEGIN NEW CERTIFICATE REQUEST----- oraz -----END NEW CERTIFICATE REQUEST-----) i wkleić do formularza wniosku o certyfikat.

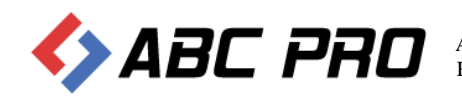

UWAGA: Bardzo ważne aby nie wkleić dodatkowych białych znaków typu spacja. Należy zaznaczyć tylko i wyłącznie tekst.

| 🗾 C:\   | \Certyfikaty\legislator.csr - Notepad++                                         |
|---------|---------------------------------------------------------------------------------|
| Plik    | Edycja Szukaj Widok Format Składnia Ustawienia Tools Makra Uruchom Wtyczki Okno |
| 🕞 占     | ) 🗄 🖻 🗟 🕼 💩 🔏 🛍 🛍 ⊃ 🧲 🆛 🆢 🔍 🔍 🖼 🔂 🖬 📰 🔊                                         |
| 🔚 legis | slator.csr 🔀                                                                    |
| 1       | BEGIN NEW CERTIFICATE REQUEST                                                   |
| 2       | MIIC8DCCAdgCAQAwezELMAkGA1UEBhMCUEwxFDASBgNVBAgTC21hem93aWVja211                |
| 3       | MREwDwYDVQQHEwhXYXJzemF3YTEWMBQGA1UECgwNVXJ6xIRkIEFCQ1BSTzEWMBQG                |
| 4       | AlUECwwNVXJ6xIRkIEFCQ1BSTzETMBEGA1UEAxMKTGVnaXNsYXRvcjCCASIwDQYJ                |
| 5       | KoZIhvcNAQEBBQADggEPADCCAQoCggEBAKES3XmmIH2Lda+k8/dAX1IGJ2U69c03                |
| 6       | k2n6ABx1wsv7u2bNykyv0Wm0hAYtL9eaEvSb+XTOtCAKD4MJjWh1KqA1jDWUqav7                |
| 7       | <pre>/RYhrYF60AXY9Dr2NaFNNw1hi8KqdWfN/liy9z1XjI2Tu11Rx1LvSitNYxrbRsW8</pre>     |
| 8       | B320CZoxjdD3BmQ24GhD37tMuPF07T71bs0xyHNdaqMgGY0TLV009gPFSSgDL+af                |
| 9       | YkKU21Bn8Cq1SOq1WQ/FbItBZmJV07N1r1n9CovexnTv3e0nOZf1/5EcHriqW3FQ                |
| 10      | iKcqVfRxem5elylPp+u08diECGY15bduZW790yF8UBN9SIgSbFTNbz0CAwEAAaAw                |
| 11      | MC4GCSqGSIb3DQEJDjEhMB8wHQYDVR00BBYEFIqtz0uNoTeIiUcavAIuXDBhFm2e                |
| 12      | MA0GCSqGSIb3DQEBCwUAA4IBAQCNmKD1GqQnwjiuF2qWcaBOFjTdTjp2CNm1+Zqe                |
| 13      | kb6N2v1KCIe3Lm9zB8zmFkazTNxWRRRQPV6RfQ8m1SfNgq/5vGuj6M1reXIT3syz                |
| 14      | r/jo7GSEecTXSy79JH21oJMw2GOCTeN22Fu5sPLhvKzWwvSACXeRrbR/IFxsGQaV                |
| 15      | 90AmhjiOCaY6Hu4EVkAk/EBV4wXN3QfMRF4O/ywmHdF78IFGfGqYCaw92oJvsgO/                |
| 16      | I7eZVey13qh1V8WeraMgekGmfPMyUYfKnqMPtJ3Qfq+vXvH8jbNDG993Fn22g9Ah                |
| 17      | nFjCBBZUkgQbMyJ3dx4it7SQMhMNxorYZiI8wchSbvKyN23s                                |
| 18      | END NEW CERTIFICATE REQUEST                                                     |
| 19      |                                                                                 |
|         |                                                                                 |

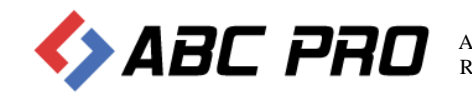

## Złożenie wniosku o wydanie certyfikatu do integracji systemu zewnętrznego z platformą ePUAP.

Aby złożyć wniosek o wydanie certyfikatu do integracji aplikacji zewnętrznej z platformą ePUAP należy zalogować się na konto z uprawnieniami administratora do systemu ePUAP, następnie wejść w zakładkę "Strefa Urzędnika" w katalogu spraw wybrać panel "Udostępnianie usług" i z listy dostępnych spraw wybrać "Wydanie certyfikatu dla systemu zintegrowanego z ePUAP" a następnie wskazać formularz wniosku "Wydanie certyfikatu dla systemu teleinformatycznego ......."

|                                                                                                    | STREFA KLIENTA STREFA UR                 | ZEDNIKA WYSC                                  | KI KONTRAST Zadaj pytanie/Zgłoś uwagę                                                                                                    | Deklaracja dostępności English                                                                     |  |
|----------------------------------------------------------------------------------------------------|------------------------------------------|-----------------------------------------------|----------------------------------------------------------------------------------------------------|----------------------------------------------------------------------------------------------------|--|
| NACCON SPRANC NACCON NON   Calculations of the second second secon |                                          | caj w całym portalu                           | Q Moja<br>Saraymka                                                                                                    | abcprospizoo                                                                                       |  |
| Kaldog gravm Control   Particular, widdyn dichecz załadwić sprawe   Viper marada kak kod poczdow     Viper marada kak kod poczdow        Viper marada kak kod poczdow      Viper marada kak kod poczdow <th>KATALOG SPRAW</th> <th>AKTUALNOŚCI</th> <th>POMOC WIĘCEJ -</th> <th></th> <th></th>                                                                                                    | KATALOG SPRAW                            | AKTUALNOŚCI                                   | POMOC WIĘCEJ -                                                                                                    |                                                                                                    |  |
| Zhagidi uzagid. w kdolym chocaci zaktakule sprave   Vjerz miasto klub kod pocztowy     Porzy miasto klub kod pocztowy     Porzy miasto klub kod pocztowy        Porzy miasto klub kod pocztowy                                                                                                    | Katalog spraw                            |                                               |                                                                                                    | Inne podziały spraw                                                                                |  |
| Version stabilities to de ponctive     Version stabilities to de ponctive                                                                                                    | Znajdž urząd, w którym chcesz z          | ałatwić sprawę                                |                                                                                                    |                                                                                                    |  |
| Dategrandst       Sprany ogdine       Image: Sprany ogdine       Image: Sprany o                                                                                                    | Wpisz miasto lub kod pocztowy            | ٩                                             | 2                                                                                                    |                                                                                                    |  |
| Doutgoosil podrastivir publicaryon     Films di arappiu       Magrae Google publication     Films di arappiu       Magrae Google publication     Films di arappiu       Magrae Google publication     Magrae Google publication       Magrae Google publication     Magrae Google publication       M                                                                                                    | Dostępność                               | Sprawy ogólne                                 | Udostępnianie usług                                                                                                    | Inne sprawy<br>urzędowe                                                                            |  |
| Najczęściej załatkiene sprzewy       Najczęściej załatkiene sprzewy       Najczęściej załatkiene sprzewy       Najczęściej załatkiene sprzewy         Udostęprnianie usług (6)       X         Najczęściej załatkiene sprzewy       Desteprinering prze podmier pałkiene sprzewy       Najczęściej załatkiene sprzewy         Najczęściej załatkiene sprzewy       Desteprinering prze podmier pałkiene sprzewy       Najczęściej załatkiene sprzewy       Najczęściej załatkiene sprzewy         Najczęściej załatkiene sprzewy       Desteprinering prze podmier pałkiene sprzewy       Najczęściej załatkiene sprzewy       Najczęściej załatkiene sprzewy                                                                                                    | Destigeneils politication politication   | Pisma do urzędu<br>Wipłaty obowiązkowe        | Udostegonianie przez podmioł<br>pobliczny adresu Elektronicznej<br>Skrzyti IV Okołaczaj<br>Publikowanie astrokem w Genhalnym<br>Repozytotum Wzorkw dokumeństw<br>Publicznego na 4PJJAP<br>Wydanie oroffikatu da systemu | Zamówienia publiczne<br>Egsekurowanie wierzytetności<br>(prowadzenie postępowań<br>egzetkuczjnych) |  |
| Udostopnianie usług (6) X<br>Noczeście zakładanie staryw Udostanianie prze zakładnich zakładnicy skłasu. Daktoriczych Strzyski Połaczenie<br>Poślikazanie wiszle w Contratym Rzyszytkow Woole dokumenie Rodenicz Połakzeniego na władzi<br>Rzydowa sacrytkał do kryskiego kongrunowaje z władzi<br>Rzydowa sacrytkał do kryskiego kongrunowaje z władzi                                                                                                    | Najczęściej załatowane sprzewy           | Najczęściej załatwiane sprawy                 | zanogrowanego z or <i>Oxar</i><br>Najczęściej załatwiane sprawy                                                                                                    | Najczęściej załatwiane sprawy                                                                      |  |
| Regration administrativa gala defensione praze padministra púlicitary veľnesa. Doskoncentral Skripski Padministra<br>Podskazanie vezirole va čestatným Regratýchnik Historie doskoncelník<br>Regrativa cestylaturk (Regrativa Angelesian)                                                                                                    | Udostepnianie usług (6)                  |                                               |                                                                                                    | X                                                                                                  |  |
| Publikasasia warda u Gestasiya Rajazginian Wanda dakasetiku<br>Tagdana ang Kabata ang ana ang Kabata<br>Tagdana ang Kabata da ya ujana ang kabata                                                                                                    | Najczęściej zalatwiane sprzwy Udosti     | eprianie przez podmioł publiczny adresu Elekt | tonicznej Skrzynki Podawczej                                                                                                    |                                                                                                    |  |
| Thydacia certyfiladu dia systema ainkagamanaga a afUA.7                                                                                                    | Publikowsnie wzorów w Centralnym Repoz   | ytorium Wzorów dokumentów Nadanie u           | prawnień Podmiotu Publicanego na ePUAP                                                                                                    |                                                                                                    |  |
|                                                                                                    | Wydanie eertyläutu dia systemu aintegrow | anego z eFUAP                                 |                                                                                                    |                                                                                                    |  |
| Rejettracja darych w systemie powladomiania mieschańców                                                                                                    | Rejedracja danych w systemie powiadam    | iania mieszkańców                             |                                                                                                    |                                                                                                    |  |
|                                                                                                    |                                          |                                               |                                                                                                    |                                                                                                    |  |
|                                                                                                    |                                          |                                               |                                                                                                    |                                                                                                    |  |

W kolejnym kroku należy kliknąć przycisk "Załatw sprawę"

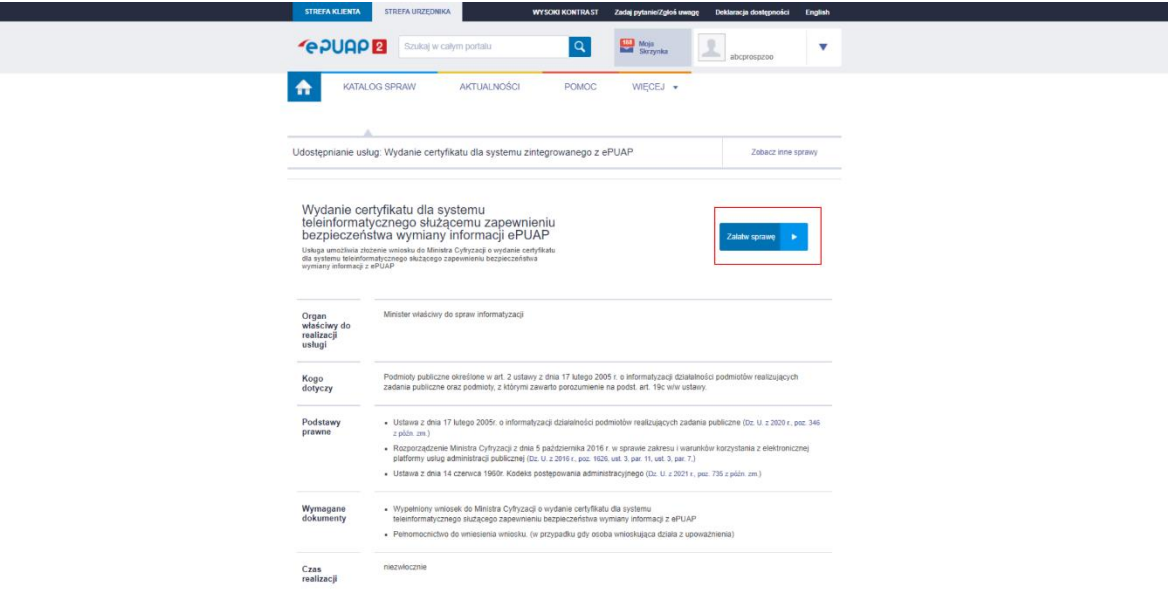

Zostanie załadowany formularz wniosku, który w znacznej części jest już wypełniony danymi z profilu.

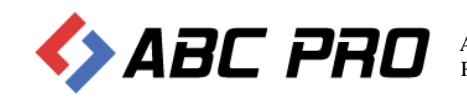

| ♠      | KATALOG SPRAW | AKTUALN                                                    | OŚCI POMOC                                                                        | WIĘCEJ 🔻                                                     |                                              |            |
|--------|---------------|------------------------------------------------------------|-----------------------------------------------------------------------------------|--------------------------------------------------------------|----------------------------------------------|------------|
|        | Załatw sprawę | Wybrana skrzynka:                                          | Domyślna                                                                          | 92 🔻                                                         |                                              |            |
| ±.     | Odebrane 92   | <ul> <li>Wróć do Roboczyc</li> </ul>                       | ih 👕 Kopiuj do roboczyci                                                          | h 🛔 Zapisz 🗙 Us                                              | suň \downarrow Pobierz 🗃 Dr                  | rukuj      |
| t.     | Wysłane       | <ul> <li>Zaawansowane</li> </ul>                           |                                                                                   |                                                              |                                              |            |
| D      | Robocze       | Twoja skrzynka ni<br>Wniosek o nadani<br>skrzynka zostanie | e została jeszcze aktywowana - v<br>e uprawnień Podmiotu Publiczne<br>aktywowana. | rysyłanie wiadomości nie jes<br>go został złożony. Trwa wery | t możliwe.<br>fikacja wniosku, po jej ukończ | eniu Twoje |
| A      | Moje pliki    | Edycja:<br>Wydanie certyfikat                              | tu dla systemu                                                                    |                                                              |                                              |            |
| $\sim$ | Operacje      | teleinformatyczne<br>bezpieczeństwa w                      | go służącemu zapewnieniu<br>ymiany informacji ePUAP -                             |                                                              |                                              | Dalej      |
|        |               | Whiosek o Certyfil                                         | at ePUAP.xml                                                                      |                                                              |                                              |            |
|        |               | Od: "ABC PRO" SPÓ                                          | ŁKA Z OGRANICZONĄ ODPC                                                            | WIEDZIALNOŚCIĄ (abcpr                                        | ospzoo)                                      |            |
|        |               | Do: KPRM Cyfryzacja                                        | (/MAiC/certysys);                                                                 |                                                              |                                              |            |
|        |               | Dokument nie posiada p                                     | oodpisów elektronicznych                                                          |                                                              |                                              |            |
|        |               | I DANE WNIOS                                               | KODAWCY:                                                                          |                                                              |                                              |            |
|        |               | Podmiot publiczny                                          | <b>y</b> <sup>1</sup>                                                             |                                                              |                                              |            |
|        |               | Nazwa:                                                     |                                                                                   | identyfikator podmiot                                        | u publicznego <sup>2</sup> :                 |            |
|        |               | "ABC PRO" SPOŁKA Z O                                       | GRANICZONĄ ODPOWIE                                                                | abcprospzoo                                                  |                                              |            |
|        |               | Siedziba (adres podm                                       | iotu publicznego):                                                                |                                                              |                                              |            |
|        |               | Województwo:                                               | Powiat:                                                                           |                                                              | Gmina:                                       |            |
|        |               | MAZOW/IECKIE                                               | Marezawa                                                                          |                                                              | Praga Doludoja (dzialojca)                   |            |

W pierwszej części należy podać stosowne dane (zgonie z wymaganymi polami). Najistotniejszą częścią formularza jest sekcja wypełnienia danych dotyczących certyfikatu.

| azwa systemu teleinformatycznego:                                                                                                    |                                                                                                    |
|----------------------------------------------------------------------------------------------------|----------------------------------------------------------------------------------------------------|
|                                                                                                    | 0                                                                                                    |
|                                                                                                    |                                                                                                    |
| lres domeny lub stały numer IP systemu, który będzie uzysk                                                                                                    | tiwał dostęp do ePUAP <sup>10</sup> :                                                                                                    |
|                                                                                                    | 0                                                                                                    |
| ternatywne nazwy domen lub stałe numery IP systemu, któr                                                                                                    | y będzie uzyskiwał dostęp do ePUAp <sup>11</sup> :                                                                                                    |
| świadczenie:<br>świadczam, że certyfikat zostanie wykor<br>§ 11 ust. 1 rozporządzenia Ministra Cyfr<br>kresu i warunków korzystania z elektro<br>z 2016 r., poz.1626). | zystany zgodnie z jego przeznaczeniem, określonyy<br>ryzacji z dnia 5 października 2016 r. w sprawie<br>nicznej platformy usług administracji publicznej (Dz |
|                                                                                                    |                                                                                                    |
| R do wystawienia certyfikatu (Instrukcja generowania żąda:                                                                                                    | nia certyfikatu znajduje się w POHOCY na ePUAP):                                                                                                    |

W polu "Nazwa systemu teleinformatycznego" należy wpisać "Legislator", w polu "Adres domeny lub stały numer IP" należy wpisać adres IP, którym urząd identyfikuje się w sieci publicznej. Adres taki możemy uzyskać sprawdzając to na stronie identyfikującej nasz publiczny adres IP.

https://whatismyipaddress.com (dla przykładu)

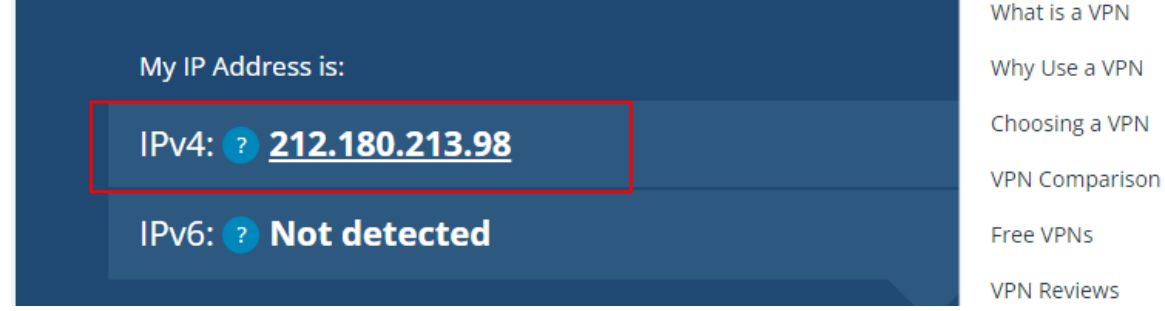

Następnie do pola "CSR do wystawienia certyfikatu" należy wkleić wcześniej przygotowane żądanie (zawartość pliku .csr łącznie z sekcjami --BEGIN NEW CERTIFICATE REQUEST-- oraz --END CERTIFICATEREQUEST--)

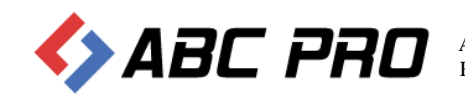

| Nazwa systemu teleinformatycznego:                                                                                                    |                                                                                                    |
|----------------------------------------------------------------------------------------------------|----------------------------------------------------------------------------------------------------|
| Legislator                                                                                                    |                                                                                                    |
| Adres domeny lub stały numer IP systemu, który będzie uzyskiwał dostęp do ePUAP <sup>10</sup> :                                                                                                    |                                                                                                    |
| 212 180 213 98                                                                                                    |                                                                                                    |
| Alternatywne nacwy domen lub stałe numery IP systemu, który będzie uzyskiwał dostęp do ePUAP <sup>0</sup>                                                                                                    | я.,                                                                                                    |
| Oświadczenie:<br>Oświadczenie:<br>W § 11 ust. 1 rozporządzenia Ministra Cyfryzacji z dnia 5 październ<br>zakrcsu i warunków korzystania z elektronicznej platformy usług a<br>U z 2016 r. poz.1626).                                                                                                    | rzeznaczeniem, określony<br>ika 2016 r. w sprawie<br>dministracji publicznej (D                                                                                                    |
|                                                                                                    |                                                                                                    |
| CSR do wystawienia certyfikatu (Instrukcja generowania żądania certyfikatu znajduje się w POMOC                                                                                                    | f na ePUAP):                                                                                                    |
| SR 69 wystawienia cortyfikatu [Instrukcja generowania Jądania cortyfikatu majstigi się w POHOC<br>——BEGIN NEW CERTIFICATE REQUEST——<br>(Instrukcja się w POHOC<br>Instrukcja się w POHOC<br>Instrukcja się w POHOC<br>POHOC INSTRUKCja się POHOC INSTRUKCja Się POHOC INSTRUKCja<br>POHOC INSTRUKCja Się POHOC INSTRUKCja Się POHOC INSTRUKCja<br>POHOC INSTRUKCja Się POHOC INSTRUKCja Się POHOC INSTRUKCja<br>POHOC INSTRUKCja Się POHOC INSTRUKCja POHOC INSTRUKCja<br>POHOC INSTRUKCja Się POHOC INSTRUKCja POHOC INSTRUKCja<br>POHOC INSTRUKCja POHOC INSTRUKCja POHOC INSTRUKCja<br>POHOC INSTRUKCja POHOC INSTRUKCja POHOC INSTRUKCja<br>POHOC INSTRUKCja POHOC INSTRUKCja POHOC INSTRUKCja<br>POHOC INSTRUKCja POHOC INSTRUKCja POHOC INSTRUKCja<br>POHOC INSTRUKCja POHOC INSTRUKCja POHOC INSTRUKCja<br>POHOC INSTRUKCja POHOC INSTRUKCja<br>POHOC INSTRUKCja POHOC INSTRUKCja<br>POHOC INSTRUKCja POHOC INSTRUKCja<br>POHOC INSTRUKCja<br>POHOC INSTRUKCja<br>POHOC INSTRUKCja<br>POHOC INSTRUKCja<br>POHOC INSTRUKCja<br>POHOC INSTRUKCja<br>POHOC INSTRUKCja<br>POHOC INSTRUKCja<br>POHOC INSTRUKCja<br>POHOC INSTRUKCJA<br>POHOC INSTRUKCJA<br>POHOC INSTRUKCJ | r na cPUAP);                                                                                                    |
| SR 64 wystawienia cortyfikatu (Instnikcja generowania Jadania cortyfikatu majskije się w POMOC<br>— BEGIM NEW CERTIFICATE REQUEST—<br>Instructional Control (Instrukcja generowania Jadania cortyfikatu majskije się w POMOC<br>Instructional Control (Instrukcja generowania Jadania Cortyfikatu majskije się w POMOC<br>Instrukcja Canton (Instrukcja generowania Jadania Cortyfikatu Majskije Jadania Cortyfikatu<br>Instrukcja Canton (Instrukcja generowania Jadania Cortyfikatu Majskije Jadania Cortyfikatu<br>Instrukcja Canton (Instrukcja generowania Jadania Cortyfikatu<br>Instrukcja Canton (Instrukcja generowania Jadania Cortyfikatu<br>Instrukcja Canton (Instrukcja generowania Jadania Cortyfikatu<br>Instrukcja Cortyfikatu<br>Instrukcja Cortyfikatu                                      | r na cPUAP);                                                                                                    |
| SR 6 wystawienia certyfikatu [Instnikcja generowania Jadania certyfikatu majskoji się w POHOC — BEGIN NEW CERTYFICATE BEGUEST—  Instructuration (Instrukcja generowania Jadania certyfikatu majskoji się w POHOC Instructuration (Instrukcja generowania Jadania certyfikatu majskoji się w POHOC Instructuration (Instrukcja generowania Jadania certyfikatu majskoji się w POHOC Instrukcja generowania (Instrukcja generowania Jadania certyfikatu majskoji się w POHOC Instrukcja generowania (Instrukcja generowania Jadania certyfikatu majskoji się w POHOC Instrukcja generowania (Instrukcja generowania Jadania Certyfikatu Instrukcja generowania (Instrukcja generowania Jadania Certyfikatu Instrukcja generowania (Instrukcja generowania Jadania Certyfikatu Instrukcja generowania (Instrukcja generowania Jadania Certyfikatu Instrukcja generowania (Instrukcja generowania Jadania Certyfikatu Instrukcja generowania (Instrukcja generowania Jadania Certyfikatu Instrukcja generowania (Instrukcja generowania Jadania Certyfikatu Instrukcja generowania (Instrukcja generowania Jadania Certyfikatu Instrukcja generowania (Instrukcja generowania Jadania Certyfikatu Instrukcja generowania (Instrukcja generowania Jadania Certyfikatu Instrukcja generowania (Instrukcja generowania Jadania Certyfikatu Instrukcja generowania (Instrukcja generowania Jadania Certyfikatu Instrukcja generowania (Instrukcja generowania Certyfikatu Instrukcja generowania (Instrukcja generowania Certyfikatu Instrukcja generowania (Instrukcja generowania Certyfikatu Instrukcja generowania (Instrukcja generowania Certyfikatu Instrukcja generowania (Instrukcja generowania (In                                                                                                    | f na dPUAP);<br>cych zadama publiczne                                                                                                    |
| SR de wystawiesta cortyfikatu (Instrukcja generowania Jadania cortyfikatu majduje sig w POHOC<br>                                                                                                    | f na dPUAP):<br>c na dPUAP):<br>c |

Po przejściu do kolejnego kroku widoczne jest podsumowanie wniosku. Należy je podpisać podpisem kwalifikowanym lub profilem zaufanym i wysłać.

|                            | Mie doğuzy<br>Dane podmiota, lationam Wnioulodawca powierzył lub złecił realizneję zadania publicznego:                                                                                                    |
|----------------------------|----------------------------------------------------------------------------------------------------|
|                            | Mie dogrzy<br>(poliza nazva polizioni)                                                                                                    |
|                            | z niedzibą. Nie dotyczy<br>(odrze podnistwa) <sup>(1)</sup>                                                                                                    |
|                            | Mar dotyczy (wi. +mail)                                                                                                    |
|                            | III. DANE SYSTEMU TELEINFORMATYCZNEGO <sup>1</sup> :                                                                                                    |
|                            | Nazva systema teleinformaty canego. Legislator                                                                                                    |
|                            | Adres domeny lub stały numer IP systemu, który będzie uzyskiwał dostęp do ePUAP <sup>11</sup> 212/180/213/90<br>2021/2021/2021/2021/2021/2021/2021/202                                                                                                    |
|                            | Anterality the starty states of mile and one of the start of the start |
|                            | pensareng (LE, U, I zer F, ped 14-1).<br>Marcin Namich Vanishi<br>(nen f ancichi e lanchadara)<br>representational di lanchadara)                                                                                                    |
|                            | Dalaument na panina podjalu<br>Podrija dalaumenteran                                                                                                    |
|                            | A construct of Let Level Level Charge The Level Analysis and Analysis and Anal      |
| Podpisywanie               | Nutrition         Implify         Number of supplicity           contraction systemstery comp tilter         Opp07712871604.00.00.00.00.00.00.00.00.00.00.00.00.0                                                                                                    |
|                            |                                                                                                    |
| Podpis zauf                | fany - RND                                                                                                    |
| Do złożenia podpisu        | u zaufanego wykorzystasz profil zaufany                                                                                                    |
| Podpisz Podpisom Za        | atom                                                                                                    |
| Podpis kwal                | lifikowany:                                                                                                    |
| Do złożenia podpisu        | u wykorzystasz certyfikat kwalifikowany                                                                                                    |
| Podpis złożysz w aplikacji | φ ProgradOV/. Τα znapisera unikacijnik jile zatoji podpis.                                                                                                    |
| Podpisz certyfikatem       | Andthannyn                                                                                                    |
| "Uweget Od 3 grudnia 2     | 2021 to jedyna sylikanji, Milos umochnis dočenie podpru knošilikovanego Analuj                                                                                                    |
|                            |                                                                                                    |
| epuap 2                    | ozbudowa ciektronicznej piatformy Di NOTA PRANNA REDULANN <u>DOCUMACJA</u> MANY STRONY<br>zblug sóministracji publicznej<br>Potał nastowany pozz Ministra Ortyczej                                                                                                    |
|                            |                                                                                                    |

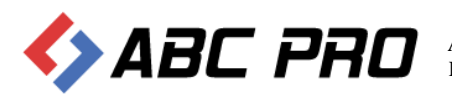

ABC PRO Sp. z o.o. ul. Owsiana 12; 03-825 Warszawa ; NIP: 952-206-90-24; REGON: 141847780 tel. 22 379 09 00 | fax.22 379 09 09 | email: biuro@abcpro.pl

Czas odpowiedzi na uzyskanie certyfikatu to ok 14 dni. Po tym czasie na adres email wypełniony we wniosku otrzymamy maila zawierającego wydany certyfikat. Należy postępować zgodnie z krokami niniejszej instrukcji aby zaimportować certyfikat do wcześniej utworzonego magazynu certyfikatów.

Po pomyślnej weryfikacji wniosku, urząd, w odpowiedzi, otrzyma z Ministerstwa właściwy certyfikat w formie pliku txt (certyfikat.txt). Certyfikat jest zapisany w formacie base64 i nie zawiera w sobie klucza prywatnego, klucz znajduje się w wygenerowanym wcześniej magazynie certyfikatów (w przypadku niniejszej instrukcji jest to plik store.p12).

Certyfikat należy zaimportować do wcześniej wygenerowanego magazynu wykonując polecenie

#keytool –import –trustcacerts –alias Legislator –file C:\Certyfikaty\certyfikat.txt –keystore C:\Certyfikaty\store.p12 -storetype pkcs12

Zostaniemy poproszeni o podanie hasła do magazynu certyfikatów.

Wiersz polecenia - keytool -import -trustcacerts -alias Legislator -file C:\Certyfikaty\certyfikat.txt -keystore C:\Certyfikaty\store.p12 -storetype pkcs12

| C:\Program Files\Java\jre1.8.0_311\bin>keytool -import -trustcacerts -alias Legislator -fi | le C:\Certyfikaty\certyfikat.txt -keystore | C:\Certyfikaty\store.p12 -storetype                    |
|--------------------------------------------------------------------------------------------|--------------------------------------------|--------------------------------------------------------|
| presiz<br>Enter keystore password: _ Haslo do storu certyfikatów                           |                                            | Store certyfikatu do którego importujemy<br>certyfikat |
|                                                                                            |                                            | •                                                      |
|                                                                                            |                                            |                                                        |

Po wykonaniu powyższego kroku magazyn certyfikatów jest już kompletny, zawiera klucz i certyfikat.

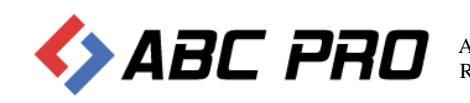

## Konfiguracja platformy ePUAP

Po prawidłowym przygotowaniu certyfikatu, należy dokonać stosownej konfiguracji konta urzędu w systemie ePUAP.

- W tym celu po zalogowaniu do systemu ePUAP na konto posiadające uprawnienia administratora należy:
- 1) w prawym rogu wybrać ikonę użytkownika i przejść do opcji "Zarządzanie kontem", a następnie do zakładki po lewej "Systemy" i wybrać opcję "Dodaj system"

| ST         | REFA KLIENTA                    | STREFA URZĘDNIKA                           | w                                                                                           | YSOKI KONTRAST                                                          | Zadaj pytanie/Zgłoś uwage                                   | Deklaracja dost                                 | ępności <u>English</u>              |
|------------|---------------------------------|--------------------------------------------|---------------------------------------------------------------------------------------------|-------------------------------------------------------------------------|-------------------------------------------------------------|-------------------------------------------------|-------------------------------------|
| <b>*</b> e | PUAP                            | 2 Szukaj w całyr                           | n portalu                                                                                   | Q                                                                       | Elektroniczna<br>Skrzynka<br>Podawcza                       | abc_pro_s                                       | :pzoo                               |
| <b>A</b>   | KATALOO                         | S SPRAW                                    | AKTUALNOŜCI                                                                                 | POMOC                                                                   |                                                             |                                                 |                                     |
| *×         | Zarządzanie k<br>Historia logow | ontem Za pomocą<br>Dokumenta<br>systemów p | my<br>systemów możesz integrov<br>cją (EZD). Do każdej aplika<br>kowiązanych z kontem twoje | vać z kontem ePUAP dov<br>cji, którą chcesz zintegro<br>gi organizacji. | volne aplikacje – na przykład<br>wać z ePUAP, stwórz osobny | eDOK czy Elektroniczn<br>system. Poniżej widzis | e Zarządzanie<br>z listę wszystkich |
| ≡+         | H dla firmy lub insty           | orofil<br>tucji Q. Wysz                    | zukai svstem                                                                                |                                                                         |                                                             | [                                               | + Dodai svstem                      |
| 1          | Uprawnienia                     |                                            |                                                                                             |                                                                         |                                                             | Ľ                                               |                                     |
|            | Role                            | Nazwa                                      | i systemu                                                                                   | Data ważności ce                                                        | tyfikatu                                                    | Тур                                             |                                     |
| 0          | Systemy                         | 5x701                                      | wgcbl                                                                                       | 05.12.2021 16:0                                                         | 7                                                           | Lokalny                                         | Zobacz                              |
|            |                                 |                                            |                                                                                             |                                                                         |                                                             |                                                 | Importuj system                     |
|            |                                 |                                            |                                                                                             |                                                                         |                                                             |                                                 |                                     |
|            |                                 |                                            |                                                                                             |                                                                         |                                                             |                                                 |                                     |
| <b>*</b> e | PUAP                            | 2 rozbudowa e<br>usług admini              | lektronicznej platforr<br>stracji publicznej                                                | ny 🖸                                                                    | NOTA PRAWNA REC                                             | GULAMIN DEKLARA                                 | CJA MAPA STRON                      |
|            |                                 |                                            | Portal nadzoro                                                                              | owany przez Ministra Cy                                                 | fryzacji                                                    |                                                 |                                     |

Należy podać opis systemu (dowolna nazwa) oraz wkleić certyfikat otrzymany z ministerstwa.

III Uwaga – certyfikat otrzymany z ministerstwa zawiera w sobie całą ścieżkę certyfikacji (certyfikat główny CA, które wydaje certyfikaty oraz certyfikat pośredni), przez co w otrzymanym pliku znajdują się 3 sekcje "-----BEGIN CERTIFICATE----- oraz -----END CERTIFICATE-----"). Do pola Certyfikat należy wkleić jedynie pierwszą sekcję łącznie z wpisami "-----BEGIN CERTIFICATE-----") oraz "-----END CERTIFICATE-----".

W dolnej części formularza w sekcji "Role" należy zaznaczyć dwie role "Instytucja\_Publiczna oraz Rola domyślna":

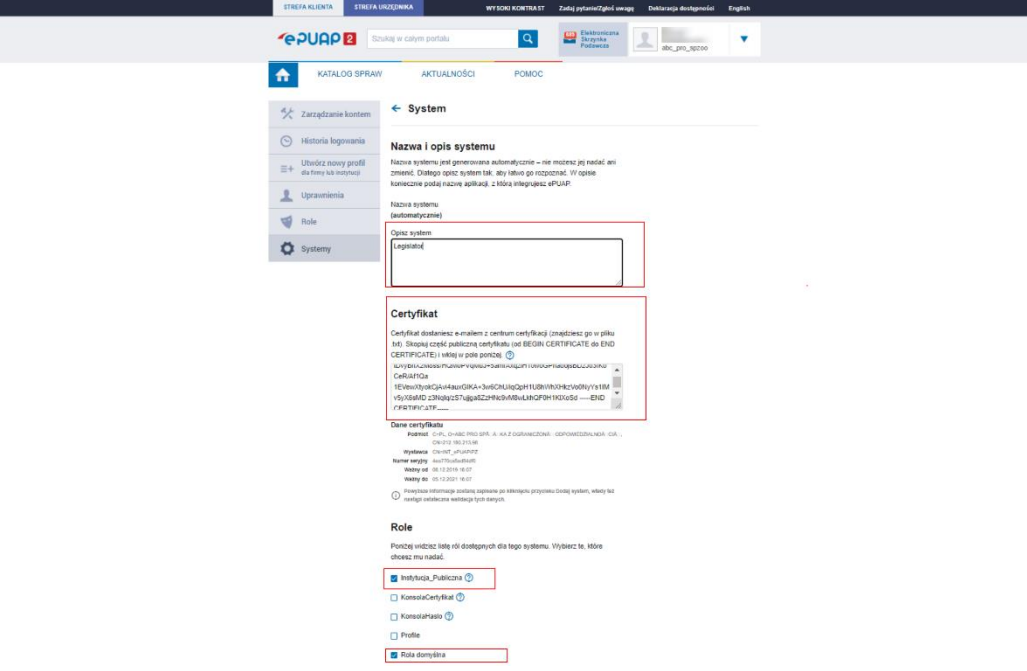

Po zapisaniu systemu platforma ePUAP jest już gotowa do wysyłki wniosków z zewnętrznej aplikacji

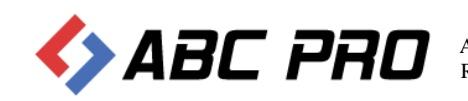

## Przygotowanie certyfikatu dla systemu Legislator

Ostatnim krokiem jaki należy wykonać jest przygotowanie certyfikatu w formacie pfx, który zostanie zaimportowany w systemie Windows (na stanowisku, gdzie dokonywana będzie wysyłka dokumentów do nadzoru z poziomu EAP Legislator).

Aby przygotować certyfikat w formacie pfx należy dysponować kluczem prywatnym (w przypadku tej instrukcji znajduje się w pliku store.p12) oraz plikiem certyfikatu (certyfikat.txt) otrzymanym z Ministerstwa. Aby wyodrębnić plik klucza z magazynu certyfikatów należy posłużyć się narzędziem Openssl. Wersję portable można pobrać ze strony ABC PRO SP. z o.o.: <u>https://files.abcpro.pl/download/gosc/OpenSSL.zip</u>

Po rozpakowaniu paczki (w naszym przypadku ta sama lokalizacja C:\Certyfikaty) należy uruchomić wiersz poleceń systemu Windows "CMD" i wykonać polecenie

#openssl pkcs12 –nocerts –out klucz.key –in store.p12

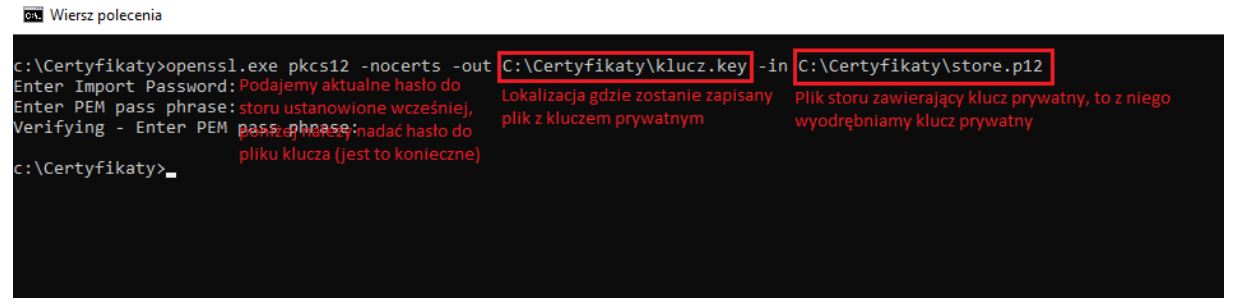

Podczas eksportu klucza, należy podać aktualne hasło do magazynu certyfikatów (te ustalone na początku instrukcji kiedy tworzony był magazyn), a następnie dwukrotnie podać hasło jakim zostanie zabezpieczony klucz prywatny. Jest to element niezbędny inaczej aplikacja wygeneruje błąd.

Kiedy dysponujemy już plikiem z kluczem możemy wygenerować końcowy plik pfx zawierający w sobie certyfikat i klucz prywatny, plik taki ostatecznie importujemy do systemu Windows i to z niego korzysta aplikacja Legislator.

| 20 Wiersz polecenia                                                                                                    | - | × |
|----------------------------------------------------------------------------------------------------|---|---|
| ::\Certyfikaty>openssl.exe pkcs12 -export -out c:\Certyfikaty\certyfikat.pfx -inkey C:\Certyfikaty\klucz.key -in C:\Certyfikaty\certyfikat.txt                                                                            |   | ^ |
| Inter pass pinase for C. Certy Fixed Vice . Key. Lokalizacja zapisania pliku Wrześniej wyeksportowany klucz Lokalizacja pliku certyfikatu otrzymanego z Ministerstv<br>/erifying - Enter Export Password: wyjściowego pfx |   |   |
| 2: \Certyfikaty> Podajemy aktualne hasło do klucza prywatnego                                                                                                    |   |   |
| Nadajemy hasto, którym zabezpieczony zostanie otrzymany plik pfx (plik pfx zawiera klucz prywatny i<br>certyfikał), który importujemy w systemie Windows                                                                  |   |   |
|                                                                                                    |   |   |

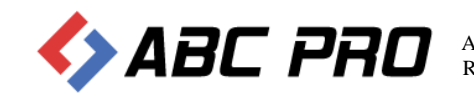

## Import certyfikatu do systemu Windows i konfiguracja aplikacji Legislator

Z poziomu otwartego wiersza poleceń należy uruchomić konsolę zarządzania certyfikatami poprzez polecenie "certlm.msc":

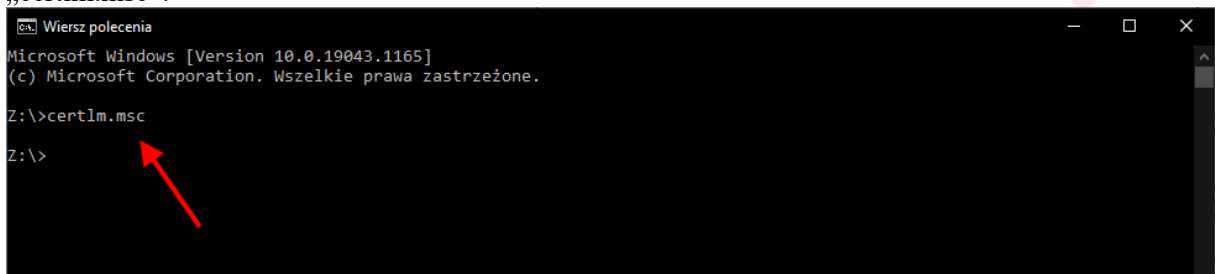

#### Zostanie otwarte okno zarządzania certyfikatami:

| ertlm - [Certyfikaty — komputer lokalny]                                                                                                    |                                                                                                    | - | × |
|----------------------------------------------------------------------------------------------------|----------------------------------------------------------------------------------------------------|---|---|
| <u>Plik A</u> kcja <u>W</u> idok Pomo <u>c</u>                                                                                                    |                                                                                                    |   |   |
|                                                                                                    |                                                                                                    |   |   |
| Certyfikaty — komputer lokalny     Cosobisty     Cosobisty     Zaufane glówne urzędy certyfikacji     Zaufanie przedsiębiorstwa     Pośrednie urzędy certyfikacji     Zaufanie wydawcy     Certyfikaty niezaufane     Główne urzędy certyfikacji innych firm     Zaufane osoby     Wystawcy uwierzytelniania klienta     Kompilacja w wersji zapoznawczej — elementy głów     Testowe katalogi główne     AAD Token Issuer     Inne osoby     SIM Certification Authorities     Homegroup Machine Certificates     Local NonRemovable Certificates     DotHER     Pulpit zdalny     Zaufane certyfikaty kart inteligentnych     Trusted Packaged App Installation Authorities     Udya hosta sieci Web     Windows Live ID Token Issuer     WindowsServerUpdateServices | Nazwa magazynu logicznego<br>Osobisty<br>Zaufane główne urzędy certyfikacji<br>Zaufanie przedsiębiorstwa<br>Pośrednie urzędy certyfikacji<br>Zaufani wydawcy<br>Certyfikaty niezaufane<br>Główne urzędy certyfikacji innych firm<br>Zaufane osoby<br>Wystawcy uwiezytelniania klienta<br>Kompilacja w wersji zapoznawczej — elementy główne<br>Testowe katalogi główne<br>AAD Token Issuer<br>Inne osoby<br>eslM Certification Authorities<br>Homegroup Machine Certificates<br>Local NonRemovable Certificates<br>OTHER<br>Pulpit zdalny<br>Zaufane certyfikaty kart inteligentnych<br>Trusted Packaged App Installation Authorities<br>Zaufane urządzenia<br>Usługa hosta sieci Web<br>Windows Live ID Token Issuer<br>WindowsServerUpdateServices |   |   |
| < >>                                                                                                    |                                                                                                    |   |   |
|                                                                                                    |                                                                                                    |   |   |

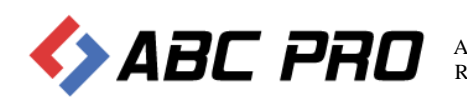

Następnie zaznaczając element Certyfikaty po lewej stronie okna, (prawy klawisz myszy) z menu kontekstowego należy wybrać "Wszystkie zadania" > "Importuj…":

| Plik Akça Widek Pomoc                                                                                                    | ertlm - [Certyfikaty — komputer lokalny]                                                                                                    |                                                                                                    | _ | × |  |
|----------------------------------------------------------------------------------------------------|----------------------------------------------------------------------------------------------------|----------------------------------------------------------------------------------------------------|---|---|--|
| <tr< td=""><td>Plik Akcja Widok Pomoc</td><td></td><td></td><td></td><td></td></tr<>                                                                                                    | Plik Akcja Widok Pomoc                                                                                                    |                                                                                                    |   |   |  |
| Certyfikaty                                                                                                    | 🗢 🔿 📊 🖸 🗟 📔 🖬                                                                                                    |                                                                                                    |   |   |  |
| Control Control Contro | Certyfikaty Certyfikaty Cardina used Certyfikaty Cardina certyfikaty kart inteligentnych Certyfikaty Cardina certyfikaty kart inteligentnych Cardina certyfikaty kart inteligentnych Cardina certyfikaty Cardina certyfikaty Cardina Certyfikaty Cardina Certyfikaty Cardina Cert | Nazwa magazynu logicznego<br>Osobisty<br>Zadaj nowego certyfikatu<br>mportuj<br>Operacje zaawansowane<br>Główne urzędy certyfikacji innych firm<br>Zaufane osoby<br>Wystawcy uwiezytelniania klienta<br>Kompilacja w wersji zapoznawczej — elementy główne<br>Estowe katalogi główne<br>AAD Token Issuer<br>Inne osoby<br>eSIM Certification Authorities<br>Homegroup Machine Certificates<br>Local NonRemovable Certificates<br>Local NonRemovable Certificates<br>Dulpit zdalny<br>Zaufane urządzenia<br>Usługa hosta sieci Web<br>Windows Live ID Token Issuer<br>WindowsServerUpdateServices |   |   |  |
|                                                                                                    | < >>                                                                                                    |                                                                                                    |   |   |  |

Zostanie wyświetlone okno importu certyfikatu (domyślnie powinna być zaznaczona opcja **Komputer lokalny – jeśli** nie ma dostępnej tej opcji oznacza to, że użytkownik nie posiada uprawnień administratora i należy ponownie otworzyć konsolę certlm.msc jako Administrator)

×

Experimentation
 Experimentation

#### Kreator importu certyfikatów — Zapraszamy!

Ten kreator pozwala kopiować certyfikaty, listy zaufania certyfikatów oraz listy odwołania certyfikatów z dysku twardego do magazynu certyfikatów.

Certyfikat, wystawiany przez urząd certyfikacji, stanowi potwierdzenie tożsamości użytkownika i zawiera informacje używane do ochrony danych lub do ustanawiania bezpiecznych połączeń sieciowych. Magazyn certyfikatów jest obszarem systemowym, w którym przechowywane są certyfikaty.

Lokalizacja przechowywania <u>B</u>ieżący użytkownik <u>K</u>omputer lokalny

Aby kontynuować, kliknij przycisk Dalej.

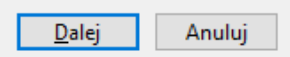

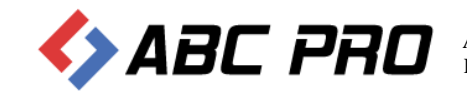

#### W kolejnym oknie (po wybraniu **Dalej**) należy wskazać plik z certyfikatem:

← 😺 Kreator importu certyfikatów

#### Import pliku

Wybierz plik, który chcesz zaimportować.

| D:          | Dokumenty\Softros LAN Messenger\Tomasz Chabko - 2021 wrzt Przeglądaj                                   |
|-------------|----------------------------------------------------------------------------------------------------|
| Jwa<br>v po | aga: używając następujących formatów, można przechować więcej niż jeden certyfika<br>ojedynczym pliku: |
| V           | Vymiana informacji osobistych — PKCS #12 (PFX, P12)                                                    |
| S           | standard składni wiadomości kryptograficznych — certyfikaty PKCS #7 (P7B)                              |
| N           | 1agazyn certyfikatów seryjnych firmy Microsoft (SST)                                                   |

A po przejściu Dalej wpisać hasło do klucza certyfikatu oraz zaznaczyć opcję "Oznacz ten klucz jako eksportowalny"

×

| hro<br>W | na klucza prywatnego<br>celu zapewnienia bezpieczeństwa klucz prywatny jest chroniony hasłem.                                                               |
|----------|----------------------------------------------------------------------------------------------------|
| w        | pisz hasło dla klucza prywatnego.                                                                                                    |
| H        | asło:                                                                                                    |
|          | •••••                                                                                                    |
|          | <u> </u> <u></u> <u>₩</u> yświetl hasło                                                                                                    |
| 0        | pcje importu:                                                                                                    |
|          | Włącz silną ochronę klucza prywatnego. W przypadku wybrania tej opcji<br>użytkownik będzie informowany o każdym użyciu klucza prywatnego przez<br>aplikacje |
|          | Oznacz ten klucz jako eksportowalny. Pozwoli to na późniejsze wykonanie kopii<br>zapasowej lub transport kluczy.                                            |
|          | Chroń klucz prywatny, używając zabezpieczeń opartych na wirtualizacji<br>(nieeksportowalne)                                                                 |
|          |                                                                                                    |

W przypadku, kiedy certyfikat importowany jest na stanowisku lokalnym nie będącym serwerem, konieczne jest nadanie uprawnień do odczytu klucza dla użytkownika, w przeciwnym wypadku po restarcie komputera użytkownik nie będzie mógł odczytać klucza do certyfikatu.

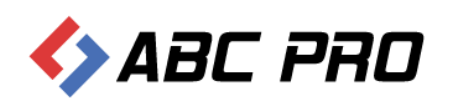

Aby nadać uprawnienia do klucza certyfikatu należy zaznaczyć zaimportowany certyfikat, następnie prawym klawiszem myszy wybrać z menu "Wszystkie zadania" > "Zarządzaj kluczami prywatnymi" -

| Otworz                |                                                                       |
|-----------------------|-----------------------------------------------------------------------|
| Wszystkie zadania 🔹 🕨 | Otwórz                                                                |
| Wytnij<br>Kopiuj      | Żądaj certyfikatu z nowym kluczem<br>Odnów certyfikat z nowym kluczem |
| Usuń                  | Zarządzaj kluczami prywatnymi                                         |
| Właściwości           | Operacje zaawansowane                                                 |
| Pomoc                 | Eksportuj                                                             |

Wyświetlone zostanie okno z listą użytkowników i aktualnie przydzielonymi uprawnieniami do klucza prywatnego certyfikatu

| 🎉 👘 Uprawnienia dla <b< th=""><th>orak&gt; private l</th><th>keys 🛛 🗙</th></b<> | orak> private l  | keys 🛛 🗙  |
|---------------------------------------------------------------------------------|------------------|-----------|
| Zabezpieczenia                                                                  |                  |           |
| Nazwy grup lub użytkowników:                                                    |                  |           |
| SYSTEM 8                                                                        |                  |           |
|                                                                                 |                  |           |
|                                                                                 |                  |           |
|                                                                                 |                  |           |
|                                                                                 | Dedei            | Unit      |
| l                                                                               | Dodaj            | Usun      |
| Uprawnienia dla: SYSTEM                                                         | Zezwalaj         | Odmów     |
| Pełna kontrola                                                                  | <                |           |
| Udczyt<br>Uprawnienia specialne                                                 |                  |           |
|                                                                                 |                  |           |
|                                                                                 |                  |           |
| Kiknij przycisk Zaawansowane, aby                                               | y przejść do Zaa | wansowane |
| specjalnych uprawnień lub ustawień<br>zaawansowanych.                           |                  |           |
|                                                                                 |                  |           |
| ОК                                                                              | Anuluj           | Zastosuj  |
|                                                                                 |                  |           |

Należy dodać użytkownika, który korzysta z systemu i przydzielić mu uprawnienie "Odczyt".

Po prawidłowej rejestracji zalecamy jest restart systemu operacyjnego.

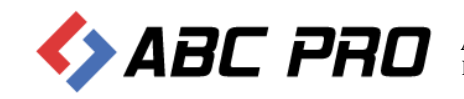

## Konfiguracja lokalna

Po wykonaniu restartu, należy uruchomić EAP Legislator i przechodząc do Opcji programu - Ustawienia Sieciowe zaznaczyć pole **Komunikacja lokalna** oraz uzupełnić dane:

|            | -                                                                                                    |  |
|------------|----------------------------------------------------------------------------------------------------|--|
| Legislator | Plotr Jegorow Kierownik Wydział Organizacyjny (Załogowany jako Piotr Jegorow)<br>miastowołomierz (Email instytucji: pi@abc-grytner.pl) |  |
| Informacje | Ggólne Ustawienia sieciowe                                                                                                    |  |
| Nowe       | Aktowacia                                                                                                    |  |
| Otwórz     | AktywaCja     Omyślne ustawienia Windows Internet Explorer                                                                             |  |
|            | Profil instytucji                                                                                                    |  |
|            | Organy wydające                                                                                                    |  |
|            | Autentykacja dla serwera PROXY                                                                                                    |  |
|            | Vstawienia dokumentów                                                                                                    |  |
|            | Eermatowania tekstu                                                                                                    |  |
| Eksportuj  | Cogowanie z domysnym usławieniami                                                                                                    |  |
|            | Podpis elektroniczny Nazwa użytkownika                                                                                                 |  |
| Opcje      | Hasio                                                                                                    |  |
| Zakończ    | Ustawienia sieciowe Domena                                                                                                    |  |
|            | System Informacji Prawnej Dobieraj dane personalizacyjne z Active Directory                                                            |  |
|            | Komunikacia z systemom oDLIAD                                                                                                    |  |
|            | Ustawienia zaawansowane Komunikacja z systemeni ePOAP                                                                                  |  |
|            | Dodatki Epuap Id: ABC PROSpzoo                                                                                                    |  |
|            | DNS: 212.180.213.98                                                                                                    |  |
|            | Zabezpiecz hasłem Skrytka odpowiedzi: /ABC PRO/eNadzor                                                                                 |  |
|            | Certyfikat: C=PL, O=Piotr Jegorow, CN=212.180.213.98                                                                                   |  |
|            | Comunikacja proxy                                                                                                    |  |
|            | Proxy url:                                                                                                    |  |
|            | Test połączenia                                                                                                    |  |
|            |                                                                                                    |  |
|            |                                                                                                    |  |
|            |                                                                                                    |  |
|            |                                                                                                    |  |
|            |                                                                                                    |  |
|            |                                                                                                    |  |

1) ePUAP ID – jest to ID z systemu ePUAP, które można w łatwy sposób znaleźć po zalogowaniu do ePUAP z poziomu strony internetowej:

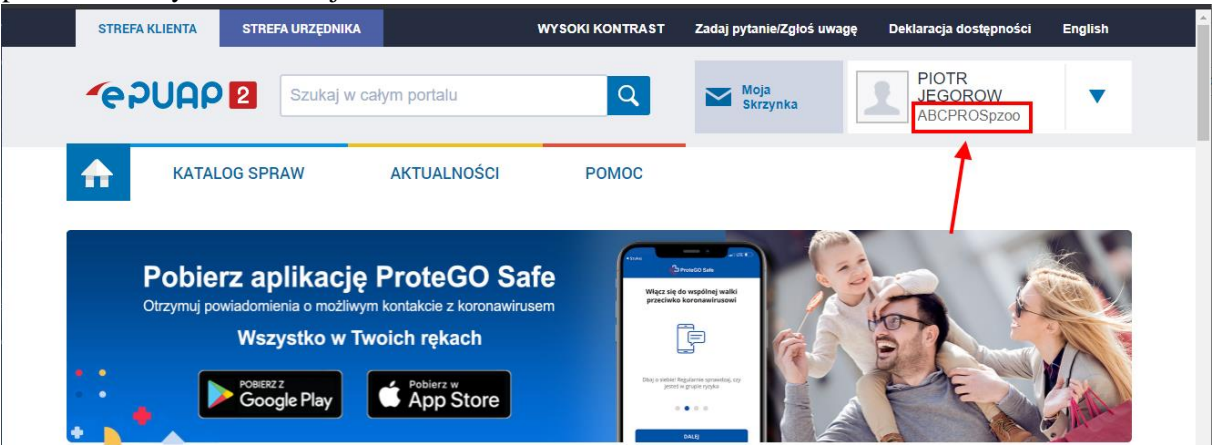

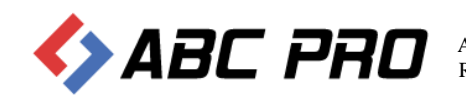

2) DNS – informacje o wartości DNS Urząd otrzymuje wraz z certyfikatem dla systemu teleinformatycznego (Pole CN z certyfikatu)

| <b>.</b> (                    | Certyfikat 🛛 🗙                                     |
|-------------------------------|----------------------------------------------------|
| Ogólne Szczegóły Ścieżka cert | yfikacji                                           |
| Pokaż: Vszyscy>               | *                                                  |
| Pole<br>Wersja                | Wartość ^<br>V3                                    |
| Numer seryjny                 | 43 cf 00 b6 85 5f 0c 2d<br>sha256RSA               |
| Algorytm wyznaczania wart     | sha256<br>INT_ePUAPiPZ<br>14 grudoja 2018 16:14:21 |
| Ważny do                      | 14 grudnia 2028 16:09:05                           |
| Podmiot                       |                                                    |
| CN = INT_ePUAPiPZ             |                                                    |
|                               |                                                    |
|                               |                                                    |
|                               |                                                    |
| Ec                            | łytuj właściwości Kopiuj do pliku                  |
|                               | ОК                                                 |

- 3) Skrytka odpowiedzi należy wprowadzić adres skrytki ePUAP swojego urzędu, na który ma być przekazywana ewentualna korespondencja z nadzoru prawnego
- 4) Certyfikat wskazujemy z listy wcześniej zaimportowany certyfikat.

Tak przygotowany system jest gotowy do wysyłki plików za pośrednictwem platformy ePUAP.

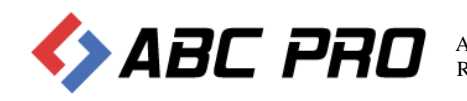

## Komunikacja Proxy

#### Wymagane komponenty:

- Pakiet ASP.NET Core Runtime w wersji 3.1 (link do pobrania https://dotnet.microsoft.com/download/dotnet/thank-you/runtime-aspnetcore-3.1.18-windows-hostingbundle-installer)
- Pakiet .NET Runtime 3.1 (https://dotnet.microsoft.com/download/dotnet/thank-you/runtime-3.1.18-windows-• x64-installer)

#### Import Certyfikatu z systemu ePUAP w systemie Windows Serwer

Rejestrowany certyfikat musi być zapisany w formacie pfx (Certyfikat razem z kluczem zabezpieczającym)

W celu importu certyfikatu do systemu Windows Serwer należy uruchomić aplikację Wiersz polecenia (wybierając menu "Start" i wpisując polecenie "cmd"):

| Najlepszy wynik<br>Wiersz polecenia<br>Aplikacja                     |        | er,                                                                                                    |
|----------------------------------------------------------------------|--------|----------------------------------------------------------------------------------------------------|
| Aplikacje<br>cyojol.cmd<br>Szukaj w zasobach służbowych i w sieci We | ><br>b | Wiersz polecenia<br>Aplikacja                                                                                                    |
| cmd - Zobacz wyniki z zasobów<br>służbowych i sieci Web              | >      | <ul> <li>Ctwórz</li> <li>Uruchom jako administrator</li> <li>Otwórz lokalizację pliku</li> <li>Przypnij do obszaru startowego</li> <li>Przypnij do paska zadań</li> </ul> |
| , ∕ cmd                                                              |        |                                                                                                    |

Z poziomu otwartego wiersza poleceń należy uruchomić konsolę zarządzania certyfikatami poprzez polecenie "certlm.msc":

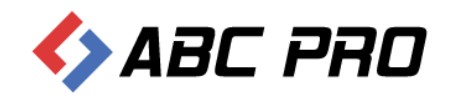

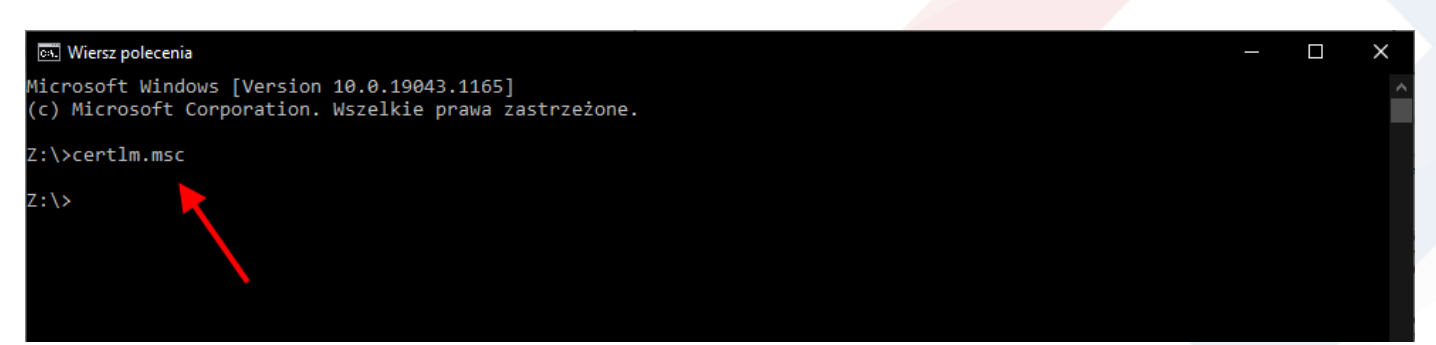

Zostanie otwarte okno zarządzania certyfikatami. Następnie zaznaczając element Certyfikaty po lewej stronie okna, (prawy klawisz myszy) z menu kontekstowego należy wybrać "Wszystkie zadania" > "Importuj…":

| 🚟 certlm - [Certyfikaty — komputer lokalny]                                                                                                    |                           | - | $\times$ |
|----------------------------------------------------------------------------------------------------|---------------------------|---|----------|
| Plik Akcja Widok Pomoc                                                                                                    |                           |   |          |
| 🗢 🏟   📰   🧟 🕞   👔 🖬                                                                                                    |                           |   |          |
| <ul> <li>Certyfikaty — komputer lokalny</li> <li>Osobisty</li> <li>Certyfikaty</li> <li>Zaufane gł</li> <li>Zaufane gł</li> <li>Zaufane gł</li> <li>Odśwież</li> <li>Odśwież</li> <li>Odśwież</li> <li>Odśwież</li> <li>Zaufane osoby</li> <li>Gertyfikaty</li> <li>Saufane osoby</li> <li>Wystawcy uwierzytelniania klienta</li> <li>Kompilacja w wersji zapoznawczej — elementy głóv</li> <li>Testowe katalogi główne</li> <li>AAD Token Issuer</li> <li>Inne osoby</li> <li>SIM Certification Authorities</li> <li>Homegroup Machine Certificates</li> <li>Local NonRemovable Certificates</li> <li>OTHER</li> <li>Pulpit zdalny</li> <li>Zaufane urządzenia</li> <li>Usługa hosta sieci Web</li> <li>Windows Live ID Token Issuer</li> <li>Windows ServerUpdateServices</li> </ul> | Nazwa magazynu logicznego |   |          |
| < >                                                                                                    |                           |   |          |
|                                                                                                    |                           |   |          |

Dodaj certyfikat do magazynu

![](_page_19_Picture_5.jpeg)

Zostanie wyświetlone okno importu certyfikatu (domyślnie powinna być zaznaczona opcja Komputer lokalny)

| ator importu certyfikatów<br>reator importu certyfikatów — Za<br>n kreator pozwala kopiować certyfikaty, listy zaufania         |                                                                           |                    |                |   |
|----------------------------------------------------------------------------------------------------|---------------------------------------------------------------------------|--------------------|----------------|---|
| r <b>eator importu certyfikatów — Za</b><br>n kreator pozwala kopiować certyfikaty, listy zaufania                              |                                                                           |                    |                |   |
| reator importu certyfikatów — Za<br>n kreator pozwala kopiować certyfikaty, listy zaufania                                      |                                                                           |                    |                |   |
| n kreator pozwala kopiować certyfikaty, listy zaufania                                                                          | praszamyl                                                                 |                    |                |   |
| n kreator pozwala kopiować certyfikaty, listy zaufania                                                                          | Jiaszaniy:                                                                |                    |                |   |
| in ki eator pozwala kopiować čer tyrkaty, listy zauranie                                                                        | e certyfikatów oraz listy                                                 |                    |                |   |
| wołania certyfikatów z dysku twardego do magazynu                                                                               | certyfikatów.                                                             |                    |                |   |
|                                                                                                    | ·                                                                         |                    |                |   |
| ytkownika i zawiera informacje używane do ochrony d                                                                             | anych lub do ustanawiania                                                 |                    |                |   |
| zpiecznych połączeń sieciowych. Magazyn certyfikató<br>którym przechowywane są certyfikaty.                                     | w jest obszarem systemowym,                                               |                    |                |   |
| okalizacja przechowywania                                                                                                    |                                                                           |                    |                |   |
| Bieżący użytkownik                                                                                                    |                                                                           |                    |                |   |
| ◎ <u>K</u> omputer lokalny                                                                                                    |                                                                           |                    |                |   |
|                                                                                                    |                                                                           |                    |                |   |
| y kontynuować, kliknij przycisk Dalej.                                                                                          |                                                                           |                    |                |   |
|                                                                                                    |                                                                           |                    |                |   |
|                                                                                                    |                                                                           |                    |                |   |
|                                                                                                    |                                                                           |                    |                |   |
|                                                                                                    |                                                                           |                    |                |   |
|                                                                                                    | Dalai                                                                     |                    |                |   |
|                                                                                                    | <u>D</u> alej An                                                          | uluj               |                |   |
|                                                                                                    |                                                                           |                    |                |   |
| Wybierz plik, który choesz zaimport                                                                                             | wać                                                                       |                    |                |   |
| wybierz plik, który cricesz zamporto                                                                                            | wac.                                                                      |                    |                | _ |
|                                                                                                    |                                                                           |                    |                |   |
| Nazwa pliku:                                                                                                    |                                                                           |                    |                |   |
| D: \Dokumenty \Softros LAN Messer                                                                                               | ıger\Tomasz Chabko - 2                                                    | 021 wrze Przeg     | ılądaj         |   |
|                                                                                                    |                                                                           | wać więcej niż jed | den certyfikat |   |
| Uwaga: używając następujących fo<br>w poiedvnczym pliku:                                                                        | rmatów, można przecho                                                     |                    |                |   |
| Uwaga: używając następujących fo<br>w pojedynczym pliku:<br>Wymiana informacji osobistych –                                     | rmatów, można przecho<br>- PKCS #12 (PFX, P12)                            |                    |                |   |
| Uwaga: używając następujących fo<br>w pojedynczym pliku:<br>Wymiana informacji osobistych –<br>Standard składni wiadomości kryj | rmatów, można przecho<br>- PKCS #12 (PFX, P12)<br>>tograficznych — certyf | îkaty PKCS #7 (P   | 7B)            |   |
|                                                                                                    | matów mażna przecho                                                       | wac więcej niż jed | den certynkat  |   |

![](_page_20_Picture_3.jpeg)

<u>D</u>alej

Anuluj

A po przejściu Dalej należy wprowadzić hasło do certyfikatu oraz zaznaczyć opcję "Oznacz ten klucz jako eksportowalny":

| Ochrona klucza prywa                            | tnego                                                       |                                                                  |      |
|-------------------------------------------------|-------------------------------------------------------------|------------------------------------------------------------------|------|
| W celu zapewnier                                | ila bezpieczenstwa klucz prywa                              | tny jest chroniony hasłem.                                       |      |
| Wpisz hasło dla k                               | ucza prywatnego.                                            |                                                                  |      |
| Hash                                            |                                                             |                                                                  |      |
| <u>1</u> 0310.                                  |                                                             |                                                                  |      |
|                                                 | asło                                                        |                                                                  | 1    |
|                                                 |                                                             |                                                                  | -/   |
| Opcje importu:                                  |                                                             |                                                                  |      |
| Włą <u>c</u> z silną<br>użytkownik<br>anlikacie | ochronę klucza prywatnego. V<br>będzie informowany o każdym | V przypadku wybrania tej opcji<br>użyciu klucza prywatnego przez |      |
| ⊘Oznac <u>z</u> ter<br>zapasowej                | klucz jako eksportowalny. Poz<br>lub transport kluczy.      | woli to na późniejsze wykonanie ko                               | opii |
| Chroń klucz                                     | r prywatny, używając zabezpie                               | czeń opartych na wirtualizacji                                   |      |
|                                                 | owaine)<br>vetkie właściweści rezerence                     |                                                                  |      |

Po prawidłowej rejestracji certyfikatu w konsoli zarządzania certyfikatami należy zaznaczyć zaimportowany certyfikat, następnie prawym klawiszem myszy wybrać z menu "Wszystkie zadania" > "Zarządzaj kluczami prywatnymi"

| Otwórz                |                                                                       |
|-----------------------|-----------------------------------------------------------------------|
| Wszystkie zadania 🔹 🕨 | Otwórz                                                                |
| Wytnij<br>Kopiuj      | Żądaj certyfikatu z nowym kluczem<br>Odnów certyfikat z nowym kluczem |
| Usuń                  | Zarządzaj kluczami prywatnymi                                         |
| Właściwości           | Operacje zaawansowane                                                 |
| Pomoc                 | Eksportuj                                                             |

![](_page_21_Picture_5.jpeg)

Wyświetlone zostanie okno z listą użytkowników i aktualnie przydzielonymi uprawnieniami do klucza prywatnego certyfikatu

| 🎉 Uprawnienia dla <l< th=""><th>orak&gt; private keys</th><th>X</th></l<> | orak> private keys | X     |
|---------------------------------------------------------------------------|--------------------|-------|
| Zabezpieczenia                                                            |                    |       |
| Nazwy grup lub użytkowników:                                              |                    |       |
| & SYSTEM                                                                  |                    |       |
|                                                                           |                    |       |
|                                                                           |                    |       |
|                                                                           |                    |       |
|                                                                           |                    |       |
|                                                                           | Dodaj Us           | uń    |
| Uprawnienia dla: SYSTEM                                                   | Zezwalaj Odr       | nów   |
| Pełna kontrola                                                            |                    |       |
| Odczyt                                                                    | ✓                  |       |
| Oprawnienia specjaine                                                     |                    |       |
|                                                                           |                    |       |
| Kiknii przycisk Zaawansowane, ab                                          | v przeiść do 🛛 🔫   |       |
| specjalnych uprawnień lub ustawie                                         | n Zaawanso         | owane |
| zaamanaomanyon.                                                           |                    |       |
|                                                                           |                    |       |

Należy dodać użytkownika, który korzysta z systemu i przydzielić mu uprawnienie "Odczyt".

#### Instalacja usługi PROXY na serwerze Windows

Aby zainstalować usługę PROXY należy pobrać paczkę zawierającą pliki instalacyjne z poniższego adresu (https://files.abcpro.pl/download/legislator/paczka\_proxy.zip)

Po rozpakowaniu paczki ZIP należy przejść do folderu Config i edytować plik appsettings.json

```
"Urls": "http://SERVER:4000",
"appSettings": {
  "Epuap": {
   "Id": "identyfikator podmiotu systemu epuap",
   "Dns": "pole CN z certyfikatu",
   "Thumbprint": "odcisk_palca_z_certyfikatu",
    "ResponsePostbox": "/nazwa uzytkownika/Skrytka"
```

W sekcji "Urls" należy wpisać adres serwera i port, tu określamy adres na którym dostępny będzie serwis PROXY. W Sekcji "Epuap" podajemy następujące dane:

"Id" - to pole oznacza identyfikator podmiotu nadany w systemie ePaup

"Dns" – to pole oznaczone jest jako CN w certyfikacie wydanym dla systemu ePaup

![](_page_22_Picture_11.jpeg)

Przykładowe nole:

|        |                                                                                                    | Cer                          | tyfikat                                                                                                    |                                                                | X       |
|--------|----------------------------------------------------------------------------------------------------|------------------------------|----------------------------------------------------------------------------------------------------|----------------------------------------------------------------|---------|
| Ogólne | Szczegóły                                                                                                    | Ścieżka certyfik             | kacji                                                                                                    |                                                                |         |
| Pokaż: | <wszyscy< td=""><td>&gt;</td><td>~</td><td></td><td></td></wszyscy<>                                                 | >                            | ~                                                                                                    |                                                                |         |
|        | /ersja<br>umer seryjny<br>Igorytm podpi<br>Igorytm wyzn<br>/ystawca<br>/ażny od<br>/ażny do<br>odmiot<br>INT_ePUAPiP | su<br>aczania wart<br>Z<br>Z | Wartość<br>V3<br>43 cf 00 b6 85 5f<br>sha256RSA<br>sha256<br>INT_ePUAPiPZ<br>14 grudnia 2018<br>14 grudnia 2028<br>INT_ePUAPiPZ | <sup>5</sup> 0c 2d<br>16:14:21<br>16:09:05<br>Kopiuj do pliku. | < III > |
|        |                                                                                                    |                              |                                                                                                    | O                                                              | ٢       |

"ResponsePostbox" - należy wprowadzić adres skrytki ePUAP swojego urzędu, na który ma być przekazywana ewentualna korespondencja z nadzoru prawnego

![](_page_23_Picture_4.jpeg)

| Thumprint"   | - to pole | należv | skopiov | vać z | certvfikatu  |
|--------------|-----------|--------|---------|-------|--------------|
| " i nampi me |           | marely | onopio  |       | eer cy maaaa |

|        |                                                             | Cer              | tyfikat                        | x        |  |
|--------|-------------------------------------------------------------|------------------|--------------------------------|----------|--|
| Ogólne | Szczegóły                                                   | Ścieżka certyfik | acji                           |          |  |
| Pokaż: | <wszyscy< td=""><td>&gt;</td><td>~</td><td></td></wszyscy<> | >                | ~                              |          |  |
| Pole   |                                                             |                  | Wartość                        | ~        |  |
| E KI   | ucz publiczny                                               |                  | RSA (2048 Bits)                |          |  |
| 🗗 💽 Id | entyfikator k                                               | lucza urzędu     | Identyfikator klucza=93 2d 4d. |          |  |
| € Id   | entyfikator k                                               | lucza podmiotu   | 93 2d 4d 5e f9 5f a4 2f 7a dc  |          |  |
| Po     | odstawowe w                                                 | arunki ograni    | Typ podmiotu=UC, Ogranicze     | •        |  |
|        | życie klucza                                                |                  | Podpis cyfrowy, Podpisywanie.  |          |  |
|        | gorytm odcis                                                | ku palca         | shall                          |          |  |
|        | ocisk palca                                                 |                  | ab UI TD 6102 CU /1 ac d1 ad . | ••       |  |
|        | 2934204 0429                                                | va               |                                | <u> </u> |  |
| ab 01  | ab 01 fb 61 02 c0 71 ac d1 ad 89 4b 44 46 82 58 a0 03 15 56 |                  |                                |          |  |
|        |                                                             | Edytu            | ıj właściwości Kopiuj do pli   | ки<br>ОК |  |

Przykładowe dane w pliku appsettings.json mogą wyglądać następująco:

```
"Urls": "http://192.168.0.63:4000;http://ABC-DEVELOP:4000",
"appSettings": {
  "Epuap": {
   "Id": "PiotrJ",
   "Dns": "22.180.213.98",
   "Thumbprint": "189216b3e8c44a3aebdf72bcfc8b17b7bcbb3d50",
   "ResponsePostbox": "/PiotrJ/eNadzor"
```

Jeżeli wszystkie dane ustawione są prawidłowo można przystąpić do instalacji usług PROXY jako usługi systemu Windows.

W tym celu na serwerze jako Administrator należy uruchomić konsole "Powershell", następnie przejść do katalogu z paczką i wykonać polecenie:

New-Service – Name "ePuapProxy" - DisplayName "Usługa Proxy dla systemu ePuap" – StartupType Automatic – binaryPathName ePUAP\_Proxy.exe

Szczegółowe informacje dotyczące dodawania usług w systemie Windows można znaleźć w dokumentacji programu powershell (https://docs.microsoft.com/en-us/powershell/module/microsoft.powershell.management/newservice?view=powershell-7.1 )

![](_page_24_Picture_9.jpeg)

#### Po prawidłowej rejestracji serwera Proxy należy podać jego adres w ustawieniach EAP Legislator

| Logiclator           |                             | - • ×                                                                                                    |
|----------------------|-----------------------------|----------------------------------------------------------------------------------------------------|
| Legislator           |                             | Piotr Jegorow Kierownik Wydział Organizacyjny (Zalogowany jako Piotr Jegorow) miastowolomierz (Email instytucji: pj@abc-gryther.pl) |
| Informacje           | ogólne 👌                    | Ustawienia sieciowe                                                                                                    |
| Nowe                 | 🍃 Aktywacja                 | Używaj serwera Proxy                                                                                                    |
| Otwórz<br>Zapisz     | Profil instytucji           | Domysme ustawienia Windows Internet Explorer     Ustawienia niestandardowe     Adres:     Port:     80 <>                           |
| Zapisz jako          | Organy wydające             | Nie używaj serwera proxy dla adresow lokalnych                                                                                      |
| Drukuj<br>Udostępnij | Ustawienia dokumentów       | Autentykacja dla serwera PROXY  Bez logowania (Domyślne)                                                                            |
| Eksportuj            | Formatowanie tekstu         | C Logowanie z domyślnymi ustawieniami                                                                                               |
| Zamknij              | Podpis elektroniczny        | Logowanie jako     Nazwa użytkownika                                                                                                |
| Opcje                | Listawienia sieciowe        | Domena                                                                                                    |
|                      | 🥋 System Informacji Prawnej | Pobieraj dane personalizacyjne z Active Directory Komunikacja z systemem ePUAP Komunikacja lokalna                                  |
|                      | 🔒 Dodatki                   | Epuap Id: ABC PROSpzoo                                                                                                    |
|                      |                             | DNS: 212.180.213.98                                                                                                    |
|                      | Zabezpiecz hasłem           | Skrytika odpowiedzi: //ABC PRO/eNadzor                                                                                              |
|                      |                             | Certymat: C=PL, O=Plat Jegorow, CN=212, 180, 213, 98                                                                                |
|                      |                             | Proxy url: http://192.168.0.63:4000                                                                                                 |
|                      |                             | Test połączenia                                                                                                    |
|                      |                             |                                                                                                    |

![](_page_25_Picture_3.jpeg)